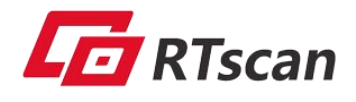

# **User Guide**

For iN1

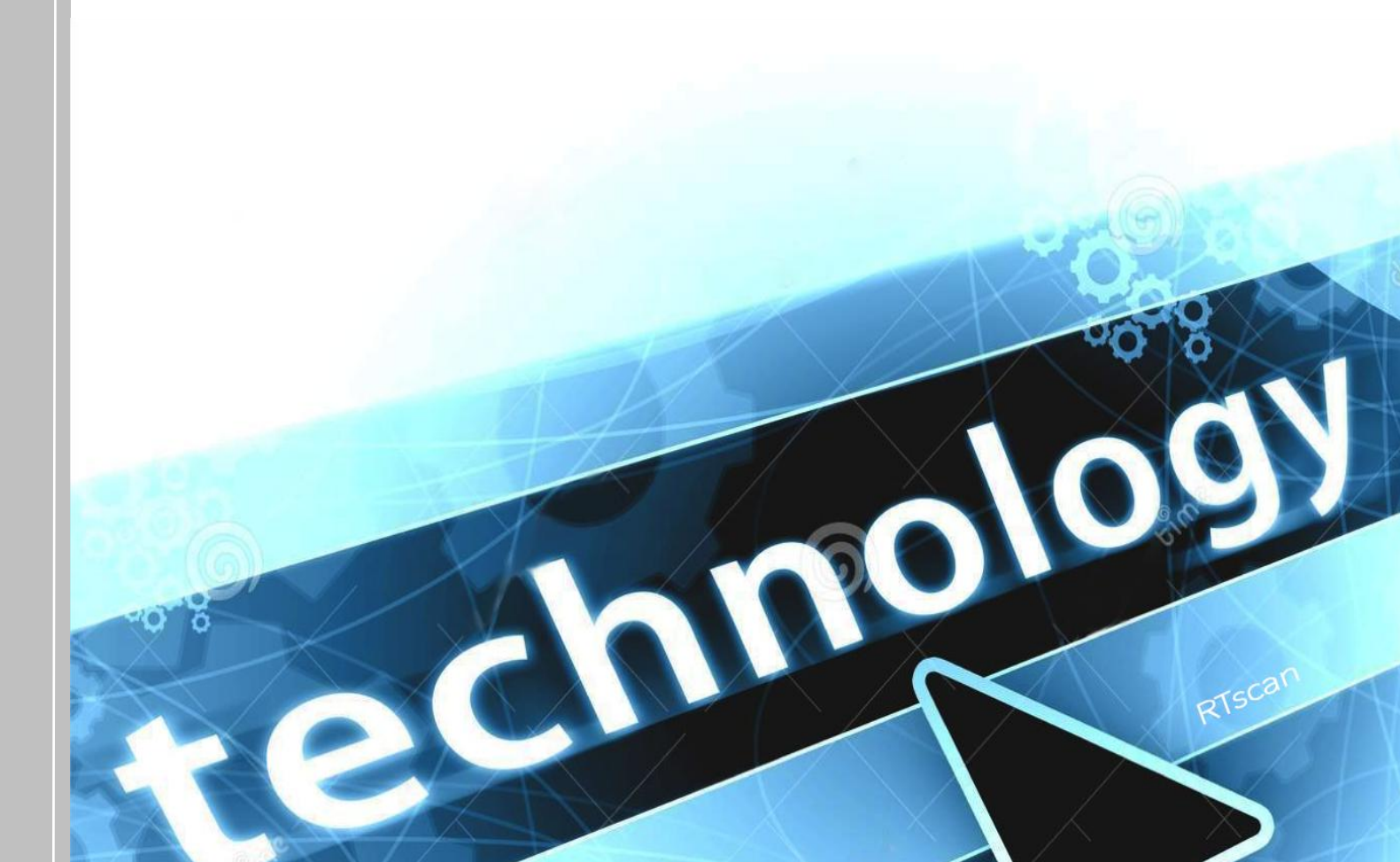

# **Table of Contents**

| Chapter1 Introduction                                    | 1  |
|----------------------------------------------------------|----|
| Chapter2 Setup/Programming                               | 2  |
| 2.1. Setup Scanner                                       | 2  |
| Barcode Programming                                      | 2  |
| Command Programming                                      | 2  |
| 2.1.1. Use Setup Code                                    | 2  |
| 2.1.2. Use the Setting Command                           | 3  |
| 2.2. Default Setting                                     | 3  |
| 2.2.1. Factory Defaults                                  | 3  |
| 2.2.2. Custom Defaults                                   | 4  |
| 2.3. Illumination and Aiming                             | 4  |
| 2.3.1. Illumination Color Selection                      | 4  |
| 2.3.2. Illumination and Aiming Settings                  | 5  |
| 2.4. LED Indicator Settings                              | 5  |
| 2.5. Sound Settings                                      | 6  |
| 2.5.1. Start-up Tone Setting                             | 6  |
| 2.5.2. Decoding Successful Prompt Tone Setting           | 6  |
| 2.5.3. Decoding Successful Prompt Tone Duration Setting  | 6  |
| 2.5.4. Decoding Successful Prompt tone Frequency Setting | 7  |
| 2.6. Scan Mode Settings                                  | 8  |
| 2.6.1. Trigger Mode                                      | 8  |
| 2.6.2. Continuous Trigger Mode                           | 9  |
| 2.6.3. One-shot Mode/Single Trigger Mode                 | 12 |
| 2.6.4. Sense Mode                                        | 13 |
| 2.6.5. Batch Reading Mode:                               | 15 |
| 2.7. Decode Area                                         | 16 |
| 2.7.1. Whole Area Decoding                               | 16 |
| 2.7.2. Central Area Decoding                             | 16 |
| Chapter3 USB communication settings                      | 17 |
| 3.1. USB-HID Keyboard                                    | 17 |
| 3.1.1. Interval Delay Setting                            | 17 |
| 3.1.2. Chinese Output Settings                           | 18 |
| 3.1.3. Caps Lock Settings                                | 19 |
| 3.1.4. Case Conversion Settings                          | 19 |
| 3.1.5. USB Country Keyboard Types                        | 20 |
| 3.2. USB-CDC Serial Port                                 | 24 |
| 3.3. USB-HID POS                                         | 25 |
| Chapter4 TTL-232 serial communication settings           | 26 |
| 4.1. Baud Rate Setting                                   | 26 |
| 4.2. Stop Bit Setting                                    | 27 |
| 4.3. Data Bit Setting                                    | 28 |
| 4.4. Check Digit Setting                                 | 28 |

| Chapter5 Prefix & Suffix                                | 29 |
|---------------------------------------------------------|----|
| 5.1. Custom Prefix Settings                             | 29 |
| 5.1.1. Allow Custom Prefix Settings                     | 29 |
| 5.1.2. AIM ID Prefix Setting                            | 29 |
| 5.1.3. Code ID Prefix Setting                           |    |
| 5.1.4. Custom Prefix Order Settings                     | 30 |
| 5.1.5. Modify Custom Prefix Settings                    | 30 |
| 5.2. Custom Suffix Settings                             |    |
| 5.2.1. Terminator Suffix                                |    |
| 5.2.2. Allow Custom Suffix Settings                     |    |
| 5.2.3. Modify Custom Suffix Settings                    |    |
| 5.2.4. Data Packing                                     |    |
| Chapter6 Barcode parameter setting                      | 35 |
| 6.1. Enable/Disable All 1D Codes                        | 35 |
| 6.2. Enable/Disable All QR Codes                        | 35 |
| 6.3. Enable/Disable DPM                                 | 35 |
| 6.4. Enable/Disable GS1 identifier Bracket Wrapping     | 36 |
| 6.5. Code128                                            |    |
| 6.5.1. Code128 Enable/Disable Reading                   | 36 |
| 6.5.2. Code128 Set the Reading Length                   | 36 |
| 6.6. Code 39                                            | 37 |
| 6.6.1. Code 39 Enable/Disable Reading                   |    |
| Code 39 Transmission Start Character and Stop Character | 37 |
| 6.6.2. Code 39 Transmission Verification                | 37 |
| 6.6.3. Code 39 Full ASCII                               | 38 |
| 6.6.4. Code 39 the Reading Length Setting               | 38 |
| 6.7. Codabar                                            |    |
| 6.7.1. Enable/Disable Reading                           |    |
| 6.7.2. Codabar Check Digit Setting                      | 39 |
| 6.7.3. Codabar Start Character and Terminator           | 40 |
| 6.7.4. Set the Read Length                              | 40 |
| 6.8. Interleaved 2 of 5                                 | 40 |
| 6.8.1. Enable/Disable Reading                           | 40 |
| 6.8.2. Transmit Check Character                         | 41 |
| 6.8.3. Set the Reading Length                           | 41 |
| 6.9. EAN-8                                              | 42 |
| 6.9.1. Enable/Disable Reading                           | 42 |
| 6.9.2. Transmit Check Character                         | 42 |
| 6.9.3. Read 2-digit Extension Code                      |    |
| 6.9.4. Read 5-digit Extension Code                      | 43 |
| 6.9.5. Mandatory Reading Extension Code                 |    |
| 6.10. EAN-13                                            | 43 |
| 6.10.1. Enable/Disable Reading                          | 43 |
| 6.10.2. Transmit Check Character                        | 44 |

| 6.10.3. 2-digit Extension Code            | 44 |
|-------------------------------------------|----|
| 6.10.4. 5-digit Extension Code            | 44 |
| 6.10.5. Mandatory Reading Extension Code  | 45 |
| 6.11. UPC-A                               | 45 |
| 6.11.1. Enable/Disable Reading            | 45 |
| 6.11.2. Transmit Check Character          | 45 |
| 6.11.3. 2-digit Extension Code            | 46 |
| 6.11.4. 5-digit Extension Code            | 46 |
| 6.11.5. Mandatory Reading Extension Code  | 46 |
| 6.11.6. Send Leading Characters           | 47 |
| 6.12. UPC-E                               | 47 |
| 6.12.1. Enable/Disable Reading            | 47 |
| 6.12.2. Transmit Check Character          | 47 |
| 6.12.3. 2-digit Extension Code            | 48 |
| 6.12.4. 5-digit Extension Code            | 48 |
| 6.12.5. Mandatory Reading Extension Code  | 48 |
| 6.12.6. Send Leading Characters           | 49 |
| 6.13. IATA 2 of 5                         | 49 |
| 6.13.1. Enable/Disable Reading            | 49 |
| 6.13.2. Transmit Check Character          | 49 |
| 6.14. Code93                              | 50 |
| 6.14.1. Enable/Disable Reading            | 50 |
| 6.15. Code 11                             | 50 |
| 6.15.1. Enable/Disable Reading            | 50 |
| 6.15.2. Transmit Check Character          | 51 |
| 6.16. Plessey                             | 52 |
| 6.16.1. Enable/disable reading            | 52 |
| 6.16.2. Transmit Check Character          | 52 |
| 6.17. MSI Plessey                         | 53 |
| 6.17.1. Enable/Disable Reading            | 53 |
| 6.17.2. Transmit Check Character          | 53 |
| 6.18. Matrix 2 of 5                       | 54 |
| 6.18.1. Enable/Disable Reading            | 54 |
| 6.18.2. Transmit Check Character          | 54 |
| 6.19. GS1 DataBar                         | 55 |
| 6.19.1. Enable/Disable Reading            | 55 |
| 6.20. QR Code                             | 56 |
| 6.20.1. Enable/Disable Reading            | 56 |
| 6.21. MicroQR                             | 56 |
| 6.21.1. Enable/Disable Reading            | 56 |
| 6.22. PDF417                              | 57 |
| 6.22.1. Enable/Disable Reading            | 57 |
| 6.22.2. Datamatrix Enable/Disable Reading | 57 |
| 6.23. Aztec Code                          | 58 |

| <ul> <li>6.24. Han Xin</li> <li>6.24.1. Enable/Disable Reading</li> <li>6.25. Maxi Code</li> <li>6.25.1. Enable/Disable Reading</li> <li>6.26. Grid Matrix</li> <li>6.26.1. Enable/Disable Reading</li> <li>6.27. MicroPDF417</li> <li>6.27.1. Enable/Disable Reading</li> <li>Chapter7 Appendix 1 data code</li> </ul> | 6.23.1. Enable/Disable Reading        | 58 |
|----------------------------------------------------------------------------------------------------|---------------------------------------|----|
| <ul> <li>6.24.1. Enable/Disable Reading</li></ul>                                                                                                    | 6.24. Han Xin                         | 58 |
| <ul> <li>6.25. Maxi Code</li></ul>                                                                                                    | 6.24.1. Enable/Disable Reading        | 58 |
| <ul> <li>6.25.1. Enable/Disable Reading</li> <li>6.26. Grid Matrix</li> <li>6.26.1. Enable/Disable Reading</li> <li>6.27. MicroPDF417</li></ul>                                                                                                    | 6.25. Maxi Code                       | 59 |
| <ul> <li>6.26. Grid Matrix</li> <li>6.26.1. Enable/Disable Reading</li> <li>6.27. MicroPDF417</li> <li>6.27.1. Enable/Disable Reading</li> <li>Chapter7 Appendix 1 data code</li> <li>Chapter8 Image Config Tool User Guide</li> </ul>                                                                                  | 6.25.1. Enable/Disable Reading        | 59 |
| <ul> <li>6.26.1. Enable/Disable Reading</li> <li>6.27. MicroPDF417</li> <li>6.27.1. Enable/Disable Reading</li> <li>Chapter7 Appendix 1 data code</li> <li>Chapter8 Image Config Tool User Guide</li> </ul>                                                                                                    | 6.26. Grid Matrix                     | 59 |
| 6.27. MicroPDF417<br>6.27.1. Enable/Disable Reading<br>Chapter7 Appendix 1 data code<br>Chapter8 Image Config Tool User Guide                                                                                                    | 6.26.1. Enable/Disable Reading        | 59 |
| 6.27.1. Enable/Disable Reading<br>Chapter7 Appendix 1 data code<br>Chapter8 Image Config Tool User Guide                                                                                                    | 6.27. MicroPDF417                     | 60 |
| Chapter7 Appendix 1 data code<br>Chapter8 Image Config Tool User Guide                                                                                                    | 6.27.1. Enable/Disable Reading        | 60 |
| Chapter8 Image Config Tool User Guide                                                                                                    | Chapter7 Appendix 1 data code         | 60 |
|                                                                                                    | Chapter8 Image Config Tool User Guide |    |

### **Chapter1 Introduction**

The iN1 scanner is specifically designed to scan barcodes that have been directly marked onto a product (DPM, direct part marking).

Using advanced technology, the iN1 demonstrates great reading capabilities for these types of barcodes.

This manual introduces how to quickly change the default function parameters of the scanner through the barcodes in this manual. The scanner has provided common function parameters when leaving the factory. If you need to change these settings, you can complete the settings by scanning the setting code in this manual. The asterisk (\*) next to the option indicates the default setting.

The professional software, ImageConfigTool will be offered to adapt the scanner's parameters for better reading performance on each client's specific DMP code.

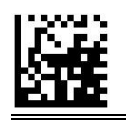

# **Chapter2 Setup/Programming**

### 2.1. Setup Scanner

There are two ways to configure the Scanner: barcode programming and command programming.

#### **Barcode Programming**

The Scanner can be configured by scanning programming barcodes. All user programmable features/options are described along with their programming barcodes/commands in the following sections.

This programming method is most straightforward.

#### **Command Programming**

The Scanner can also be configured by serial commands sent from the host device.

You could design an application program to send those command strings to the engines to perform device configuration.

#### 2.1.1.Use Setup Code

Before scanning programming barcodes, you must first scan the **Enter Setup** to activate the setup code function, and when all setup done, please scan the **Exit Setup** to close the setup function.

The setting code is used as a setting function, and the scanner will not send it to the receiving host.

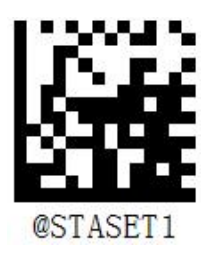

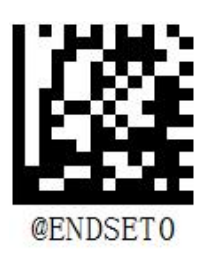

[Enter Setup]

【Exit Setup】

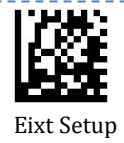

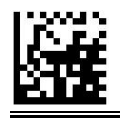

#### 2.1.2. Use the Setting Command

You can also send the setting command string through the serial port to set the scan engine, such as turning off the prompt sound, you can send the " string".

### 2.2. Default Setting

#### 2.2.1. Factory Defaults

Scanning the following barcode would restore the engine to the factory defaults.

You may need to reset all parameters to the factory defaults when:

- 1. engine is not properly configured so that it fails to decode barcodes;
- 2. you forget previous configuration and want to avoid its impact.

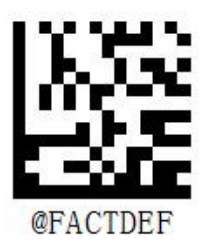

【Restore all factory defaults】

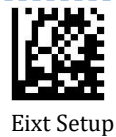

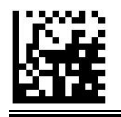

### 2.2.2. Custom Defaults

Scanning the **Restore Custom Defaults** code will switch the scanner to the state of the user default settings.

Scanning the **Clear User Defaults** code will reset the scanner to factory settings and clear all user settings.

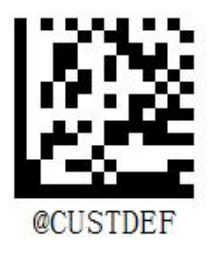

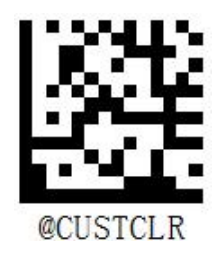

【Restore Custom Default Settings】

#### 【Clear Custom Default Settings】

### 2.3. Illumination and Aiming

#### 2.3.1.Illumination Color Selection

The Illumination supports 2 colors. You could choose different Illumination colors according to different materials to obtain the best decoding effect.

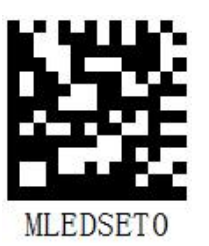

[Only red light]

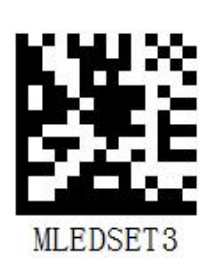

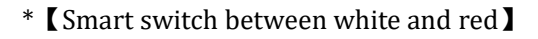

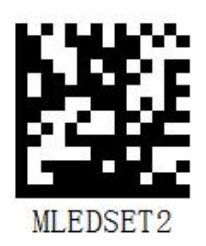

(Only white light)

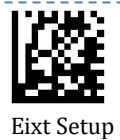

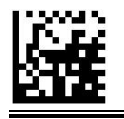

### 2.3.2. Illumination and Aiming Settings

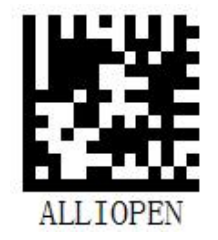

\* 【Both Illumination and aiming are on 】

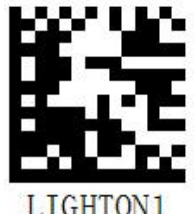

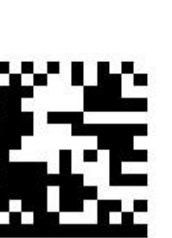

LIGHTON1

【Only the Illumination is on】

### 2.4. LED Indicator Settings

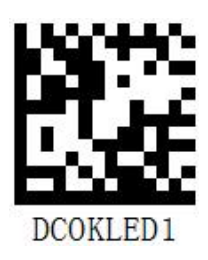

\* 【Light on】

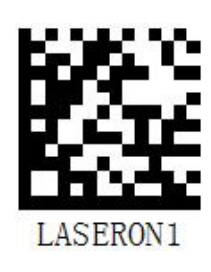

(Only the aiming is on )

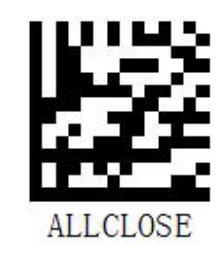

【The illumination and aiming all off】

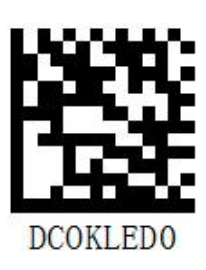

【Light off】

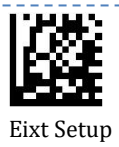

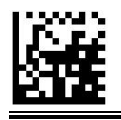

### 2.5. Sound Settings

#### 2.5.1.Start-up Tone Setting

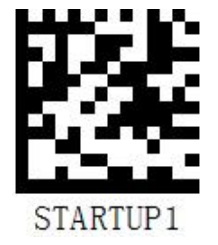

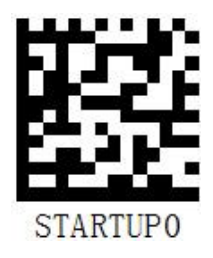

\* 【Turn on the boot prompt sound】

【 Turn off the boot prompt sound】

### 2.5.2. Decoding Successful Prompt Tone Setting

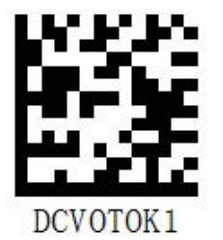

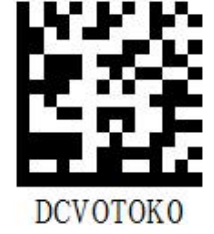

\*【 Turn on the successful decoding sound 】

【Turn off the successful decoding sound】

#### 2.5.3. Decoding Successful Prompt Tone Duration Setting

You can choose 40ms, 80ms, 120ms.

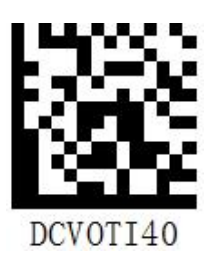

(Prompt sound duration (short))

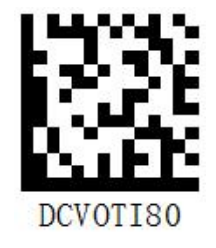

\* 【Prompt sound duration (medium)】

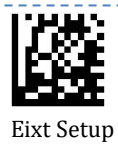

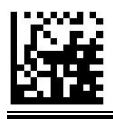

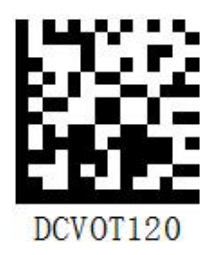

【Prompt sound duration (long)】

### 2.5.4. Decoding Successful Prompt Tone Frequency Setting

You could choose low frequency-1600HZ, medium frequency-2700HZ and high frequency-4200HZ.

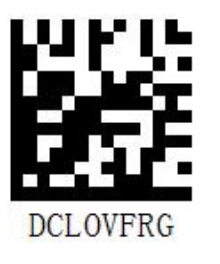

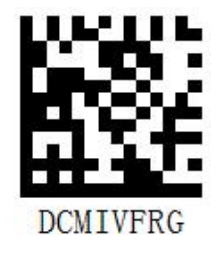

【Low frequency (1600HZ)】

\* 【Medium frequency (2700HZ)】

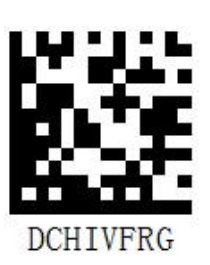

【High frequency (4200HZ)】

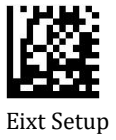

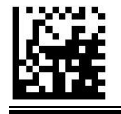

## 2.6. Scan Mode Settings

#### 2.6.1. Trigger Mode

Press the button to start scanning, and release the button to stop code reading. When the decoding is successful or a code reading times out, the code reading will stop. In the trigger mode, the scanner can set the code reading timeout (1-25s).

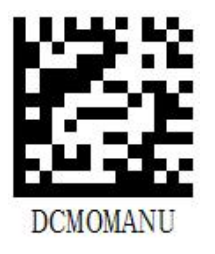

\* 【Manual trigger mode】

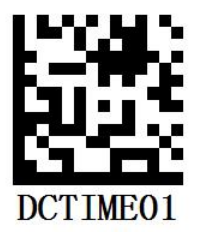

【code reading timeout time 1s】

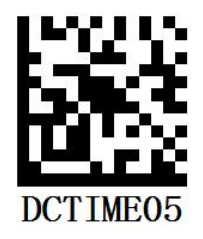

【code reading timeout time 5s】

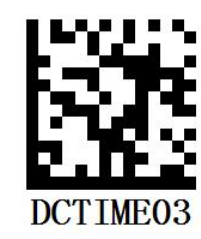

【code reading timeout time 3s】

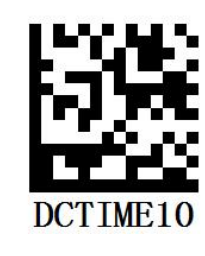

【 code reading timeout time 10s 】

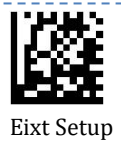

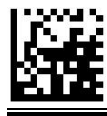

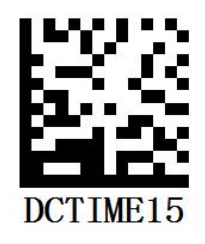

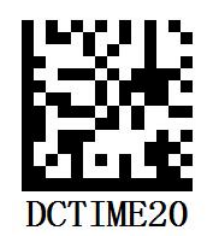

【Code reading timeout time 15s】

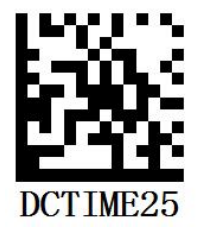

【Code reading timeout time 20s】

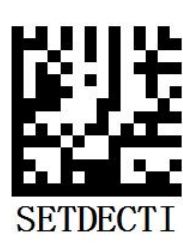

\***C**ode reading timeout time 25s

【Custom setting timeout time for code reading】

#### 2.6.2. Continuous Trigger Mode

When the button is pressed and released, the scanner will start continuous reading, and pressing the scanning button again will stop continuous reading.

In this mode, the continuous reading interval and re-reading delay can be set.

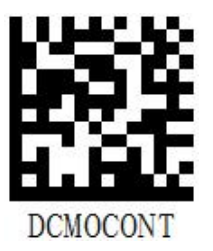

【Continuous Trigger Mode】

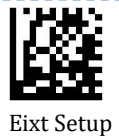

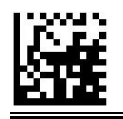

#### **Continuous Reading Time Setting**

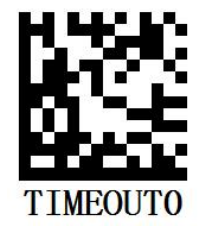

【Continuous reading interval 0ms】

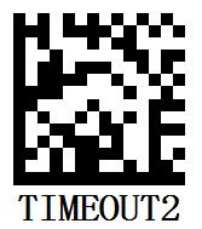

【Continuous reading interval 300ms】

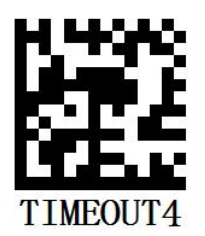

【Continuous reading interval 1s】

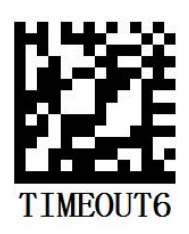

【Continuous reading interval 3s】

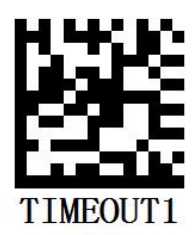

【Continuous reading interval 100ms】

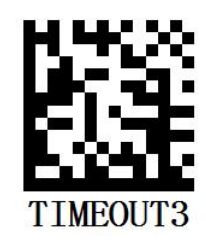

【Continuous reading interval 500ms】

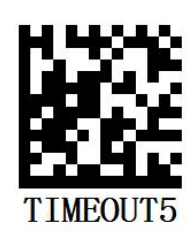

【Continuous reading interval 2s】

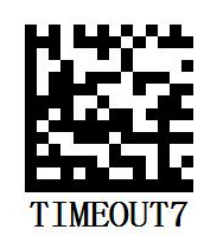

【Continuous reading interval 5s】

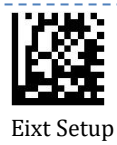

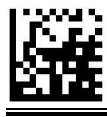

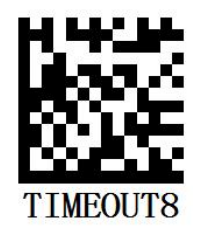

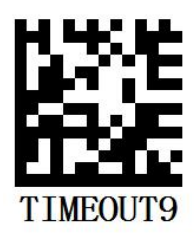

【Continuous reading interval 10s】

【Continuous reading interval 15s】

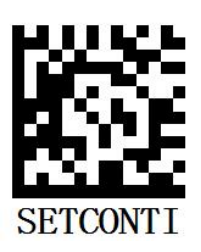

【Custom setting of continuous reading interval time】

After the re-read delay is turned on , there is a time interval between reading the same barcode repeatedly . This time interval does not read the same barcode last time, and it will be re -read after a delay . When the re-read delay is turned off , there is no time interval between reading the same barcode.

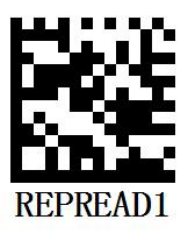

【Reread Delay On】

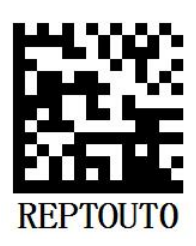

【Reread delay time 500ms】

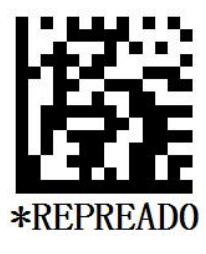

[Reread delay off]

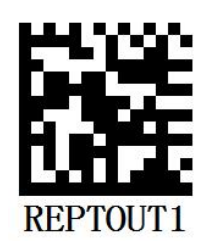

[Reread delay time 1s]

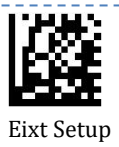

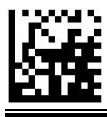

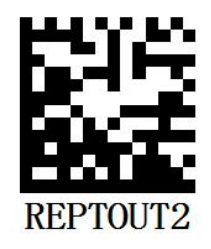

[Reread delay time 2s]

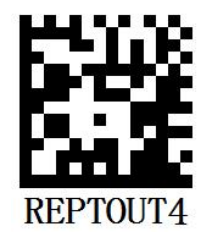

[Reread delay time 5s]

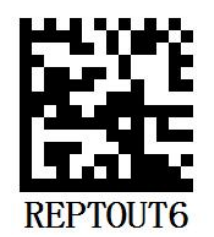

[Reread delay time 15s]

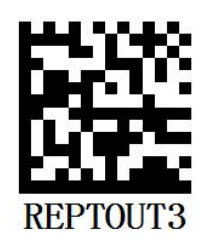

[Reread delay time 3s]

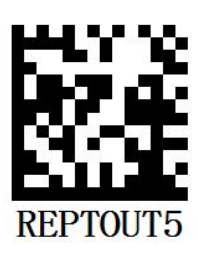

[Reread delay time 10s]

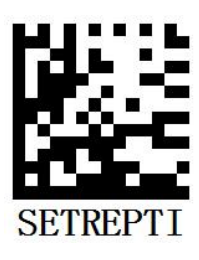

【Custom setting reread delay time】

### 2.6.3.One-shot Mode/Single Trigger Mode

When the button is pressed, the scanner starts to read the code, and stops reading the code until the code is successfully read or the set time for a code-reading timeout is reached.

12

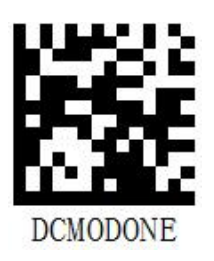

[Single trigger mode]

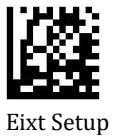

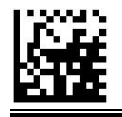

#### 2.6.4.Sense Mode

In this mode, the scanner will automatically activate a decode session once it detects a barcode The decode session continues until a barcode is decoded or the decode session timeout expires.

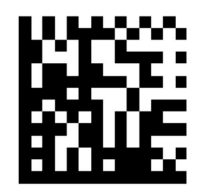

Sense Mode

Reread delay can be set in this mode.

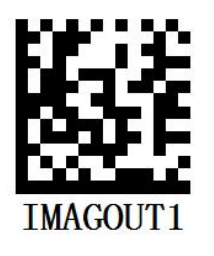

【Image recognition timeout time 1s】

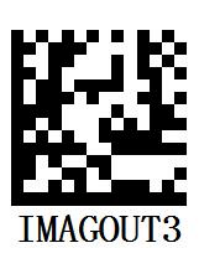

【Image recognition timeout time 3s】

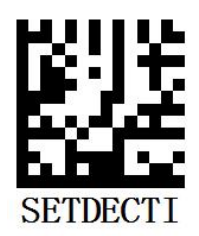

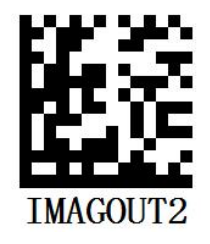

【Image recognition timeout time 2s】

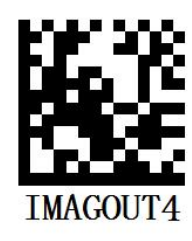

【Image recognition timeout time 5s】

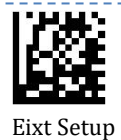

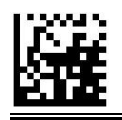

【Custom setting timeout time for code reading】

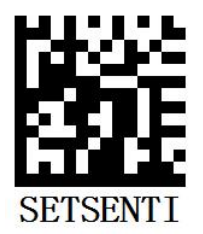

【Set image stabilization time】

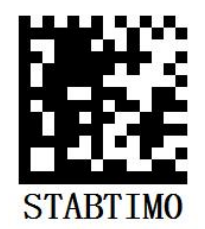

【Image stabilization time 20ms】

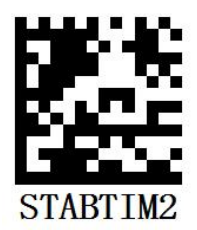

【Image stabilization time 10 0ms】

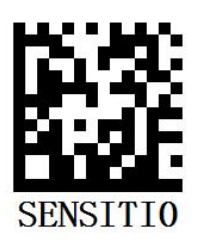

【Image Sensitivity - High】

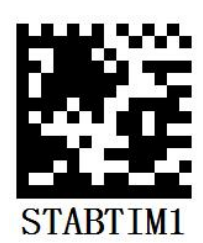

【Image stabilization time 50ms】

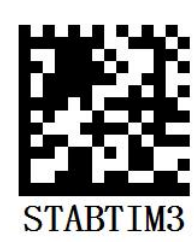

【Image stabilization time 30 0ms】

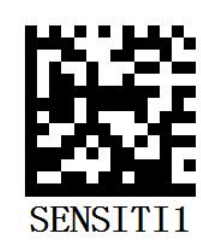

\* 【Image Sensitivity - Medium】

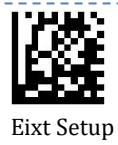

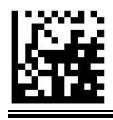

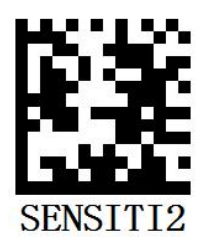

[Image Sensitivity - Low]

### 2.6.5. Batch Reading Mode:

A trigger pull activates a round of multiple decode sessions. This round of multiple scans continues until you release the trigger. Rereading the same barcode is not allowed in the same round.

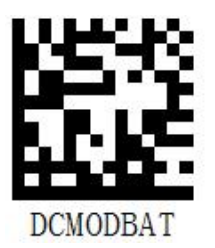

【Batch reading mode】

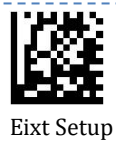

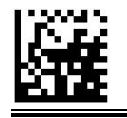

# 2.7. Decode Area

#### 2.7.1.Whole Area Decoding

The engine attempts to decode barcode(s) within its field of view, from the center to the periphery, and transmits the barcode that has been first decoded.

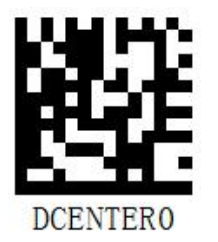

\* 【Whole Area Decoding】

#### 2.7.2. Central Area Decoding

Read and decode the barcode aligned with the aiming light.

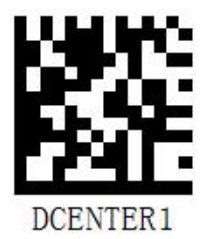

[Central Area Decoding]

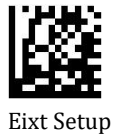

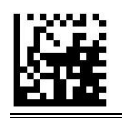

### **Chapter3 USB Communication Settings**

USB supports the following 4 communication methods: USB-HID, USB-CDC, USB-HID POS.

### 3.1. USB-HID Keyboard

In this mode, the scanner will be virtual as a keyboard to output data to the host.

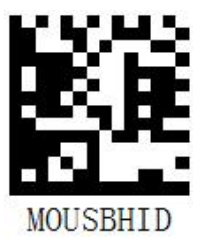

\* 【USB-HID Keyboard】

#### **3.1.1.Interval Delay Setting**

You can choose 1ms, 3ms, 5ms, 10ms, 15ms, the default delay setting is 3ms.

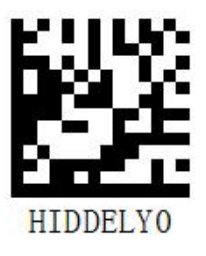

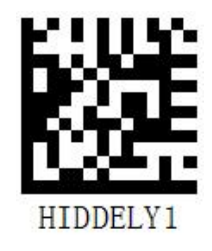

Character output interval delay 1ms

\* 【 Character output interval delay 3ms 】

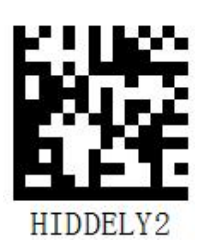

Character output interval delay 5ms

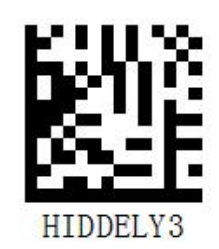

【Character output interval delay 10ms】

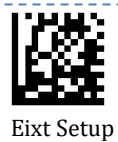

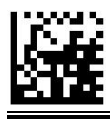

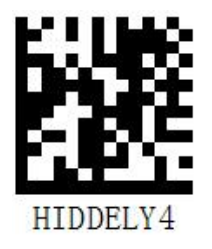

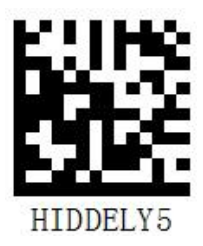

【Character output interval delay 15ms】

【Character output interval delay 20ms】

### 3.1.2. Chinese Output Settings

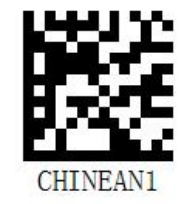

【Allow Chinese output】

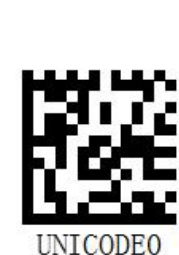

【Unicode output】

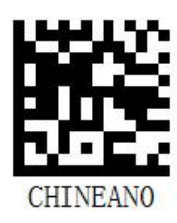

\* 【Prohibit Chinese output】

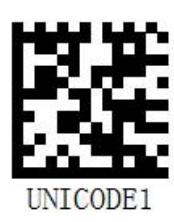

【GBK output】

Barcode encoding method selection: UTF-8, GBK, SHFIT-JIS, BIG-5 and automatic adaptation, automatic adaptation only supports UTF-8 and GBK encoding.

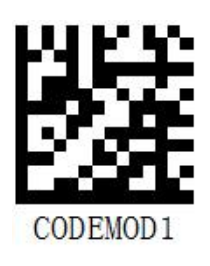

[UTF-8 encoding] \*

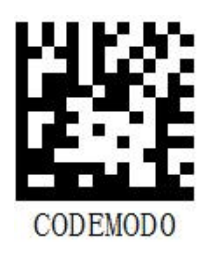

[automatic matching]

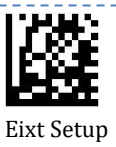

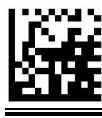

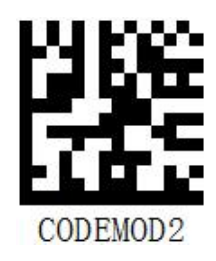

CODEMOD 3

【GBK code】

【SHFIT-JIS code】

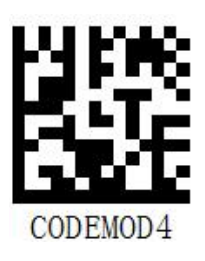

BIG-5 code

#### 3.1.3.Caps Lock Settings

The Caps Lock On options can invert upper and lower case characters contained in barcode data. This inversion occurs regardless of the state of Caps Lock key on the host device's keyboard. To disable this feature, scan the appropriate Caps Lock OFF barcode below based on your keyboard.

Default: off.

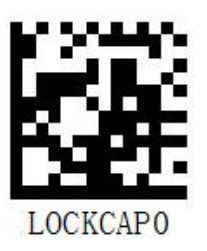

LOCKCAP1

【Unlock caps key】 \*

[Lock caps key]

### **3.1.4. Case Conversion Settings**

When it is set to "Convert all to uppercase", all lowercase letters in the barcode data will be

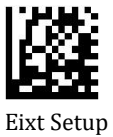

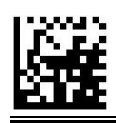

converted to uppercase. Conversely, when it is set to "Convert all to lowercase letters", all uppercase letters in the barcode data will be converted to lowercase letters, which is not converted by default.

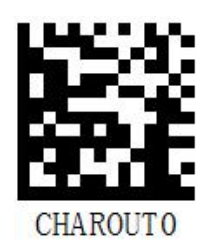

\* 【Do not convert】

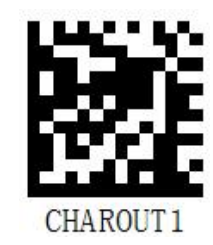

【 Convert all to lowercase letters】

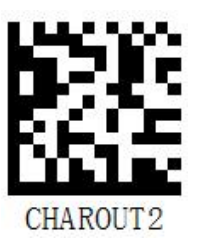

【Convert all to uppercase letters】

### 3.1.5.USB Country Keyboard Types

Keyboard layouts vary from country to country. The default setting is U.S. keyboard.

The default is the US-style keyboard.

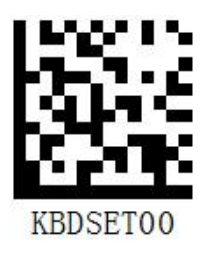

\* US English 】

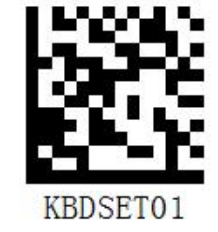

Belgium (Dutch)

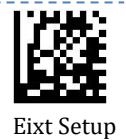

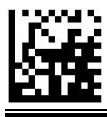

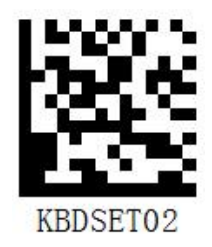

Brazil (Portuguese)

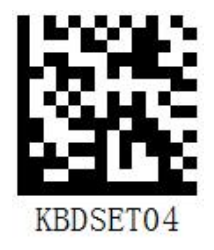

[Finland]

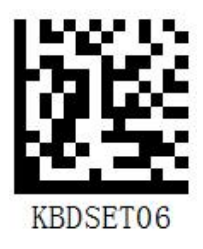

[Denmark]

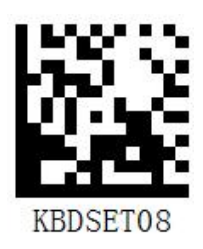

[France]

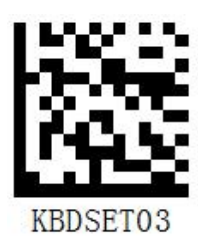

Canada (French)

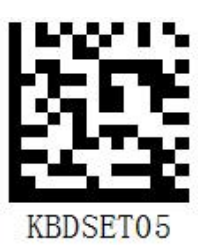

【Czech Republic】

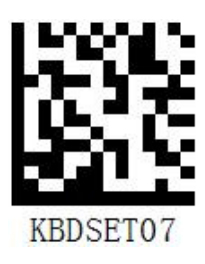

【Germany (German)】

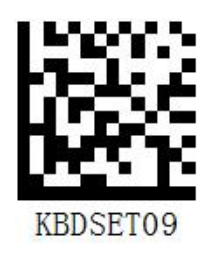

[Greece]

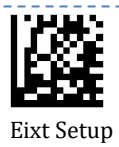

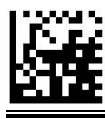

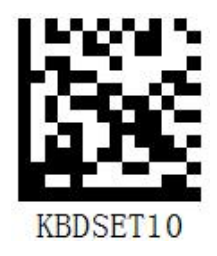

【Hungary】

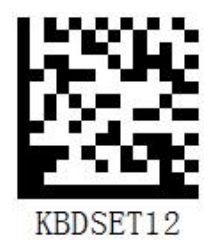

【Italy】

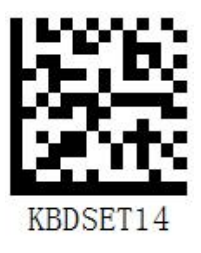

[Netherlands]

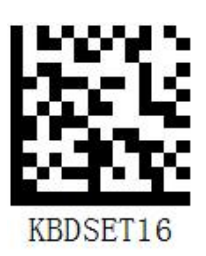

[Norway]

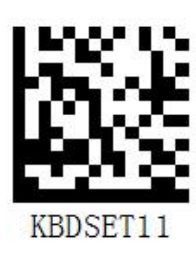

[Israel]

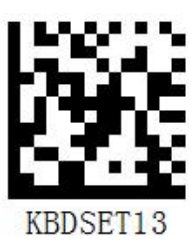

【Latin America (Spanish)】

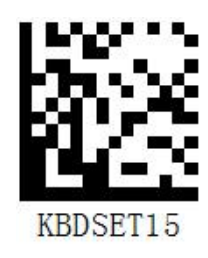

[Poland]

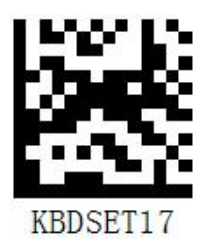

[Portugal]

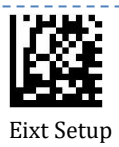

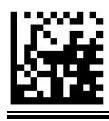

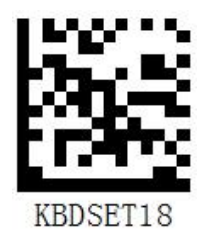

【Romania】

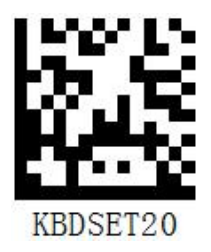

[Sweden]

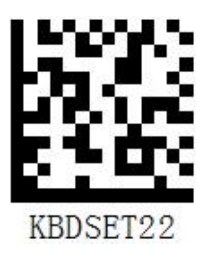

Switzerland (French)

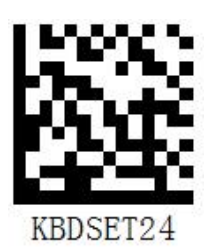

【United Kingdom】

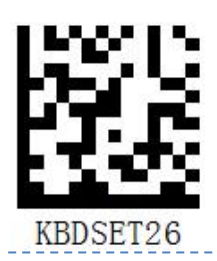

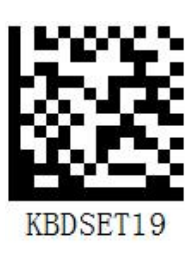

【Spain】

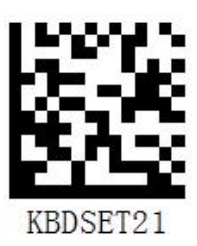

Switzerland (German)

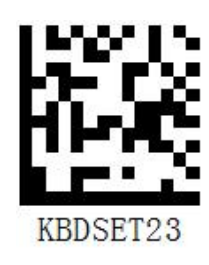

【 Türkiye 】

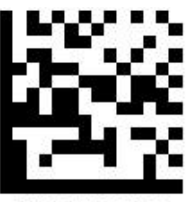

KBDSET25

【Japan】

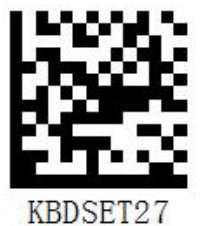

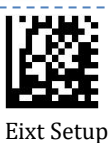

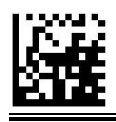

【Slovakia】

KBDSET28

(Vietnam)

【Russia】

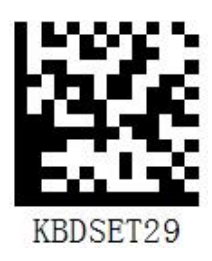

【Thailand】

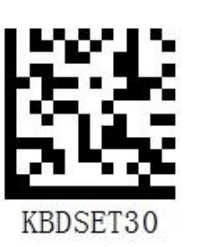

【 Malaysia 】

### 3.2. USB-CDC Serial Port

If your engine is connected to the USB port on a host device, the USB CDC feature allows the

host device to receive data in the way as a serial port does.

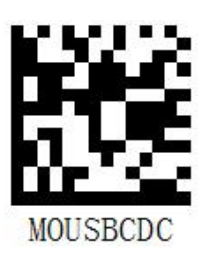

【USB-CDC serial port mode】

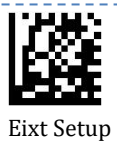

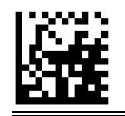

# **3.3. USB-HID POS**

The HID-POS interface is recommended for new application programs. It can send up to 56

characters in a single USB report and appears more efficient than keyboard emulation.

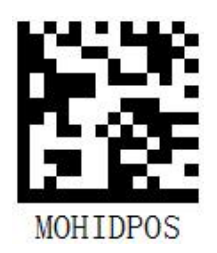

【USB-HID POS mode】

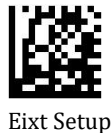

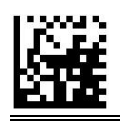

### **Chapter4 TTL-232 Serial Communication Settings**

Scan "Serial communication interface is usually used when connecting the engine to a host device (like PC, POS). However, to ensure smooth communication and accuracy of data, you need to set communication parameters (including baud rate, parity check, data bit and stop bit) to match the host device.

The serial communication interface provided by the engine is based on TTL-level signals. TTL-232 can be used for most application architectures. For those requiring RS-232, an external conversion circuit is needed.

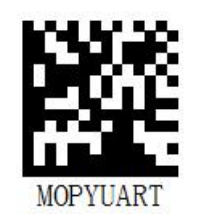

**[**TTL serial communication **]** 

### 4.1. Baud Rate Setting

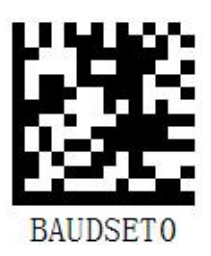

Baud rate 1200

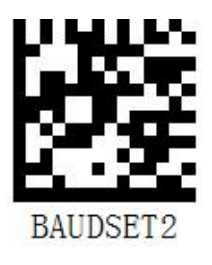

Baud rate 4800

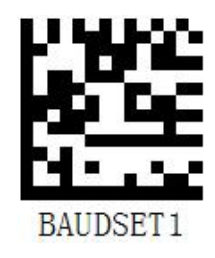

Baud rate 2400

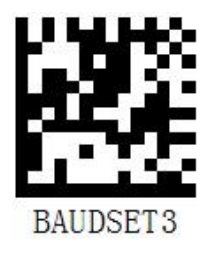

Baud rate 9600

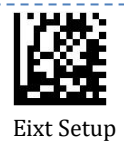

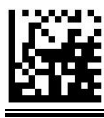

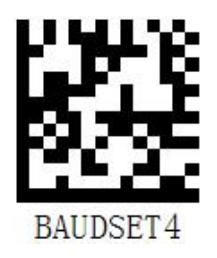

Baud rate 14400

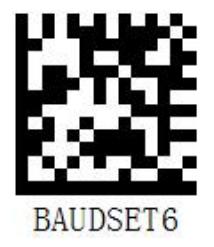

Baud rate 38400

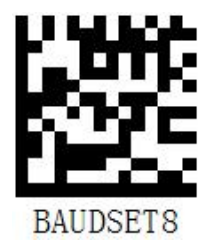

\* 【Baud rate 115200】

### 4.2. Stop Bit Setting

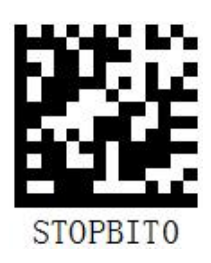

\* 【One stop bit】

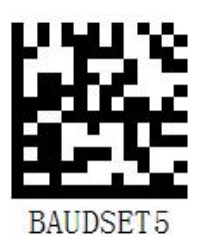

Baud rate 19200

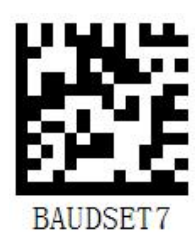

Baud rate 57600

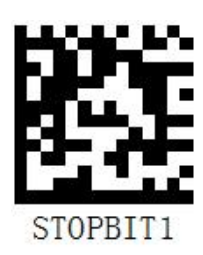

【Two stop bits】

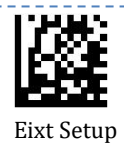

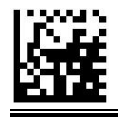

# 4.3. Data Bit Setting

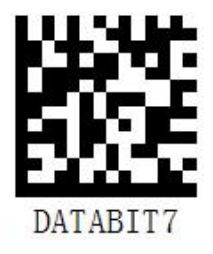

【7 data bits】

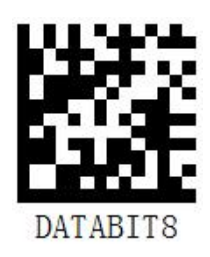

\* 【8 data bits】

## 4.4. Check Digit Setting

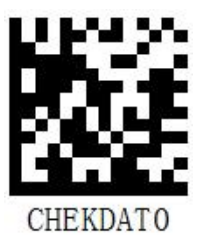

\* 【No parity】

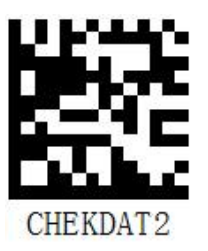

【Odd parity】

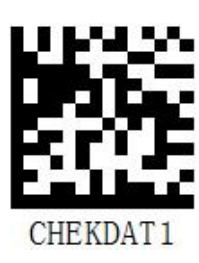

[Even parity]

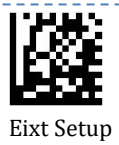

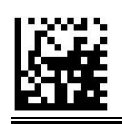

### **Chapter5 Prefix & Suffix**

A 1D barcode could contain digits, letters, symbols, etc.A 2D barcode could contain more data, such as Chinese characters and other multi-byte characters. However, in real applications, they do not and should not have all information we need, such as barcode type, data acquisition time and delimiter, in order to keep the barcodes short and flexible.

Preffix and suffix are how to fulfill the needs mentioned above. They can be added, removed and modified while the original barcode data remains intact.

### **5.1. Custom Prefix Settings**

Custom prefix adds a user-defined string before decoding the message. For example, it is allowed to add a custom prefix and set the prefix to the string "FT", and the reading data is

After the barcode of "54123", the scanner adds the string of "FT" before the string of "54123", and the host receives "FT54123".

#### **5.1.1.Allow Custom Prefix Settings**

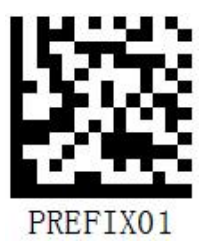

【Allow adding custom prefixes】

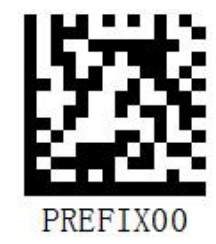

\* 【Prohibit adding custom prefixes】

#### 5.1.2.AIM ID Prefix Setting

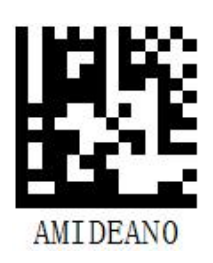

\*【 Do not add AIM ID prefix 】

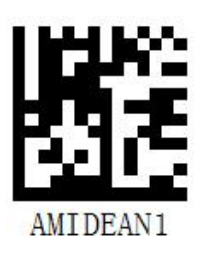

[Allow AIM ID prefix]

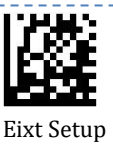

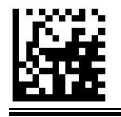

#### 5.1.3.Code ID Prefix Setting

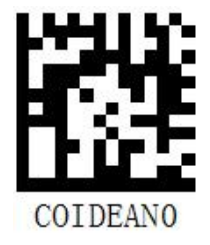

\* 【 Do not add CODE ID prefix 】

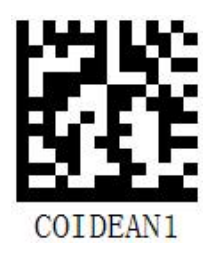

【Allow to add CODE ID prefix】

#### 5.1.4. Custom Prefix Order Settings

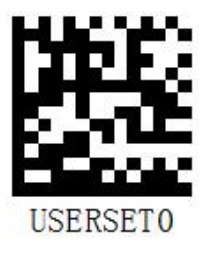

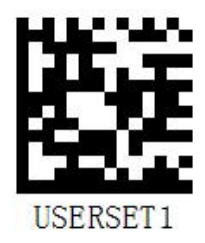

\* CodeID+Custom+AIMID

Custom+CodeID+AIMID

#### 5.1.5. Modify Custom Prefix Settings

First scan "Modify Custom Prefix", then read the hexadecimal value of each byte in the prefix string to be set in order, and finally read "Save Settings" to complete the setting of the custom prefix. The total length of the custom prefix string must not exceed 10 characters, and the value range of characters is 0x00~0xFF.

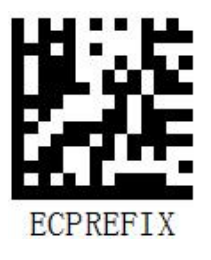

[Modify custom prefix]

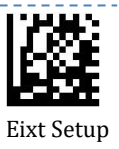

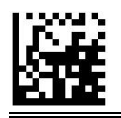

### 5.2. Custom Suffix Settings

A custom suffix is to add a user-defined string after the decoded information. For example, it is allowed to add a custom suffix and set the suffix to the string "FT", and the reading data is

After the "54123" barcode, the scanner adds a "FT" string after the "54123" string, and the host receives "54123FT".

#### 5.2.1. Terminator Suffix

The terminator suffix is used to mark the end of a complete piece of data information, and supports 3 kinds of terminator suffixes CR (carriage return), CRLF (carriage return and line feed), and TAB (horizontal tab).

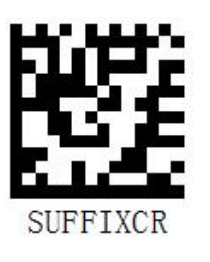

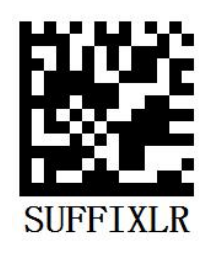

\* Terminator suffix CR

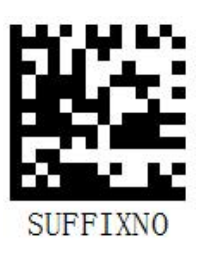

【Terminator suffix CRLF】

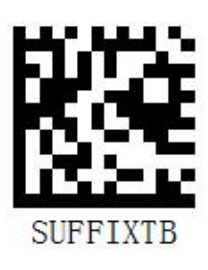

[No end character suffix]

[End character suffix TAB]

#### 5.2.2. Allow Custom Suffix Settings

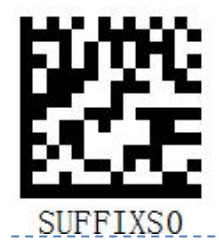

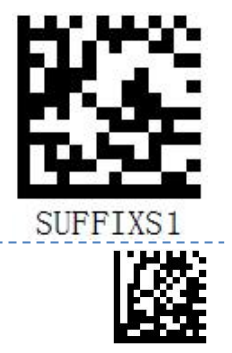

Eixt Setup
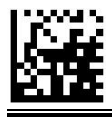

\* 【Prohibit adding custom suffixes】

【Allow adding custom suffixes】

## 5.2.3. Modify Custom Suffix Settings

First scan "Modify Custom Suffix", then read the hexadecimal value of each byte in the suffix string to be set in order, and finally read "Save Settings" to complete the setting of the custom suffix. The total length of the custom suffix string must not exceed 10 characters, and the character value range is  $0x00 \sim 0xFF$ .

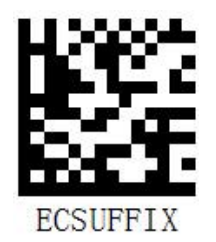

【Change custom suffix】

## 5.2.4. Data Packing

For some applications, there are high requirements for data integrity and reliability. At this

time, data packaging and output can be used to ensure data integrity.

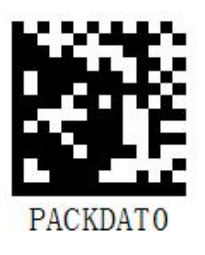

\* (Prohibit data packaging)

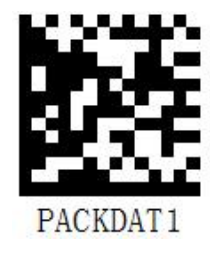

[Allow data packaging protocol 1]

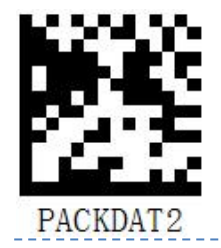

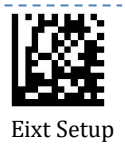

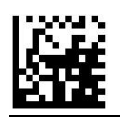

[Allow data packaging protocol 2]

packaging protocol

Protocol 1: 【STX+ATTR+LEN】+ 【AL\_TYPE+DATA】+ 【LRC】

STX: 0x02

ATTR: 0x00

LEN: The length of the DATA data, represented by two bytes, with the high-order byte first, and the value range is  $0\sim65535$ 

AL\_TYPE: 0x36

DATA: data information content

LRC: check character

LRC: check character. Algorithm of LRC check character: 0xFF^LEN^AL\_TYPE^DATA (^ indicates arithmetic XOR operation), all data

XOR operation is performed in byte units. That is, 0xFF is XORed with the first byte of LEN to get a byte of data and then combined with the second byte of LEN

The byte is XORed, and the XOR operation is repeated once until all the data is XORed, and the last byte of data obtained is the check character.

```
Protocol 2: 【STX+ATTR+LEN】 + 【AL_TYPE】 + 【Code_ID+DATA】 + 【LRC】
```

STX: 0x02

ATTR: 0x00

LEN: the length of Code ID+DATA data, represented by two bytes, the high byte first, the value range is  $0\sim 65535$ 

AL\_TYPE: 0x3B

Code ID: barcode serial number, 1 byte (refer to Appendix 4 Code ID)

DATA: data information content

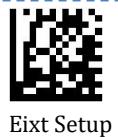

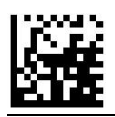

Enter Setup LRC: check character

LRC: check character. Algorithm of LRC check character:

0xFF^LEN^AL\_TYPE^Code\_ID^DATA (^ indicates arithmetic XOR operation), all data are XORed in byte units. That is, 0xFF is XORed with the first byte of LEN to obtain a byte of data, and then XORed with the second byte of LEN, and the XOR operation is repeated until all the data is XORed, and finally a byte is obtained The data is the check character.

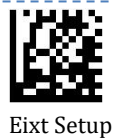

iN1 User Guide

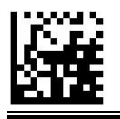

## **Chapter6 Barcode Parameter Setting**

## 6.1. Enable/Disable All 1D Codes

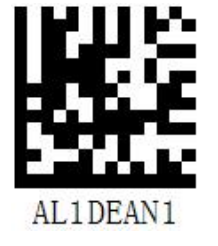

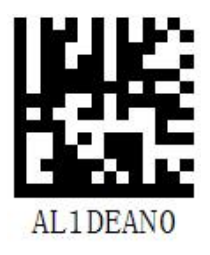

[Enable all 1D codes]

【Disable all 1D codes】

# 6.2. Enable/Disable All QR Codes

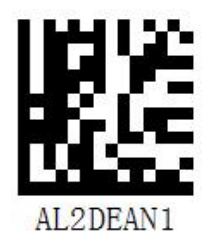

[Enable all QR codes]

# 6.3. Enable/Disable DPM

Enabling DPM code would affect the decoding speed.

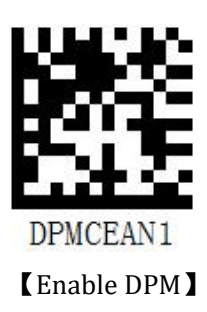

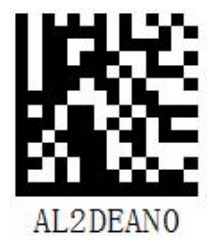

【Disable all QR codes】

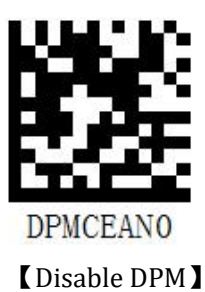

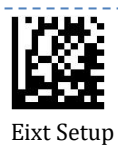

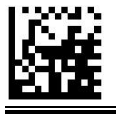

## 6.4. Enable/Disable GS1 identifier Bracket Wrapping

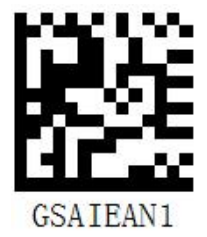

[Enable GS1 identifier brackets around]

## 6.5.Code128

## 6.5.1.Code128 Enable/Disable Reading

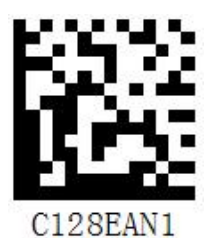

\* [Enable reading]

## 6.5.2.Code128 Set the Reading Length

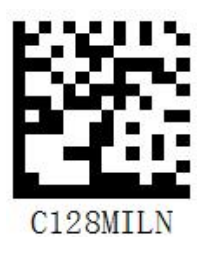

【Minimum Length (Default: 1)】

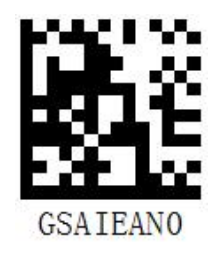

\* Disable GS1 identifier brackets around

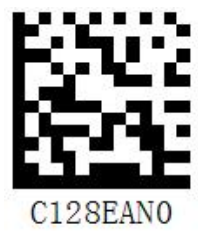

【Disable reading】

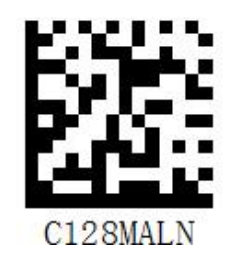

[Maximum Length (Default: 60)]

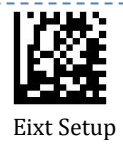

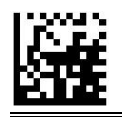

6.6. Code 39

#### 6.6.1.Code 39 Enable/Disable Reading

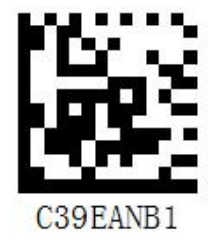

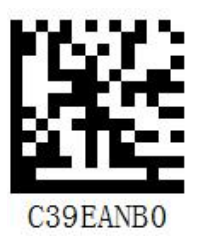

\* 【Enable reading】

【Disable reading】

## Code 39 Transmission Start Character and Stop Character

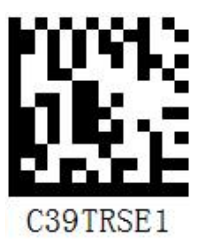

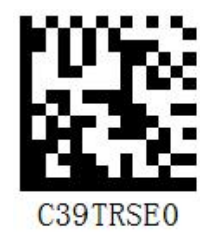

【Enable transmission of start character and terminator】 \* 【Disable transmission of start

character and terminator

## 6.6.2. Code 39 Transmission Verification

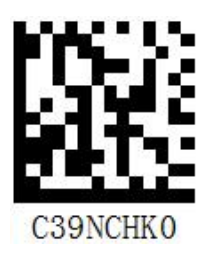

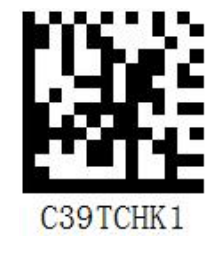

【Check and output check digit】

Eixt Setup

\*【No check】

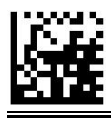

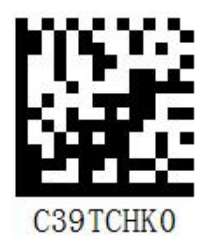

【Check but not output check digit】

## 6.6.3.Code 39 Full ASCII

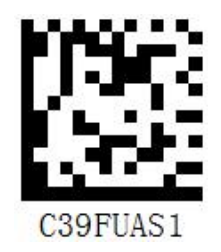

\* [Enable Code 39 Full ASCII]

## 6.6.4.Code 39 the Reading Length Setting

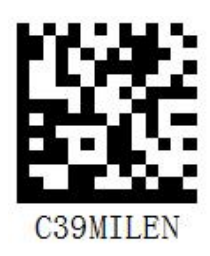

【Minimum Length (Default: 1)】

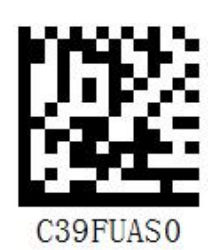

【Disable Code 39 Full ASCII】

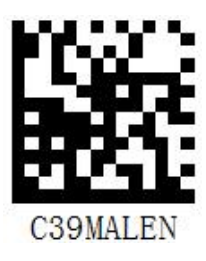

【Maximum Length (Default: 60)】

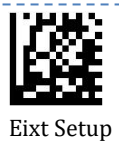

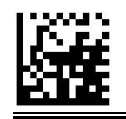

## 6.7. Codabar

## 6.7.1.Enable/Disable Reading

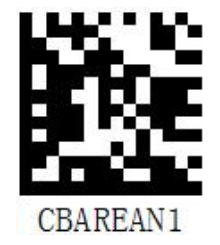

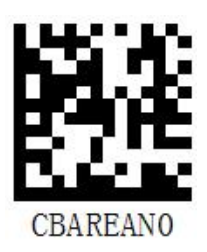

\* 【Enable Codabar】

【Disable Codabar】

## 6.7.2. Codabar Check Digit Setting

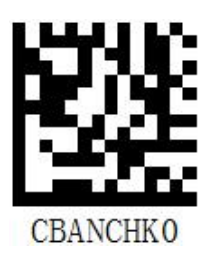

\*【No check】

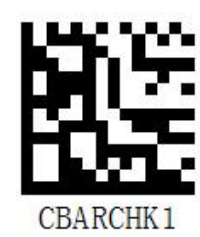

【Check and output check digit】

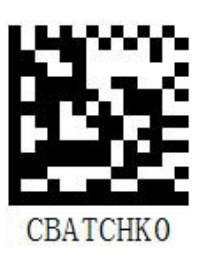

【Check but not output check digit】

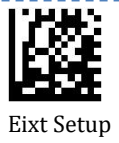

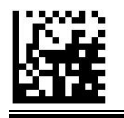

## 6.7.3. Codabar Start Character and Terminator

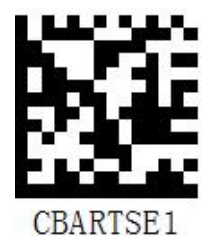

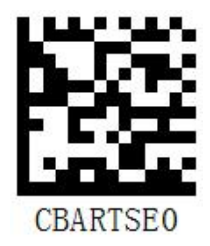

【Enable to transmit start character and end character】 \* 【Disable to transmit start

character and end character

#### 6.7.4. Set the Read Length

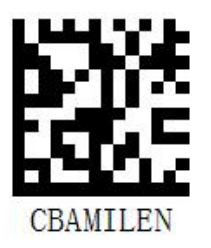

【Minimum Length (Default: 1)】

## 6.8. Interleaved 2 of 5

#### 6.8.1.Enable/Disable Reading

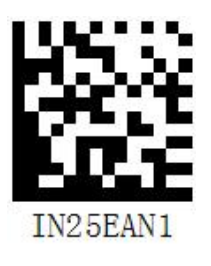

\* [Enable Interleaved 2 of 5]

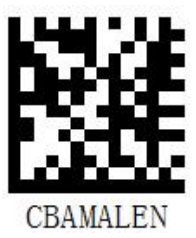

[Maximum Length (Default: 60)]

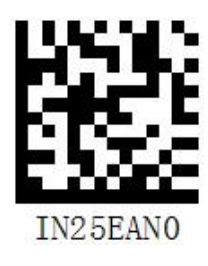

[Disable Interleaved 2 of 5]

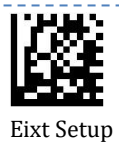

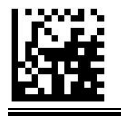

## 6.8.2. Transmit Check Character

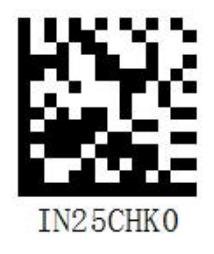

\* No check 】

IN25CHK1

【Check and output check digit】

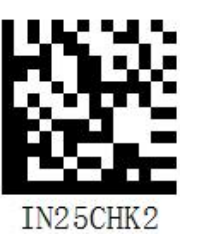

【Check but not output check digit】

## 6.8.3.Set the Reading Length

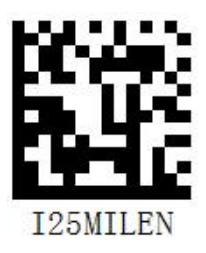

【Minimum Length (Default: 1)】

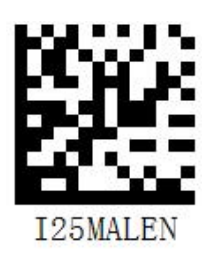

【Maximum Length (Default: 60)】

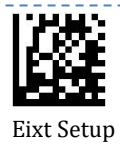

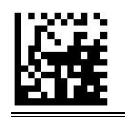

6.9. EAN-8

## 6.9.1.Enable/Disable Reading

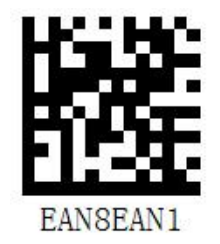

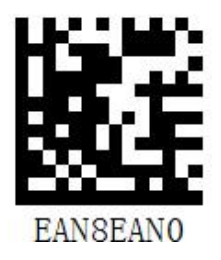

[Disable EAN-8]

\* **【** Enable EAN-8 **】** 

## 6.9.2. Transmit Check Character

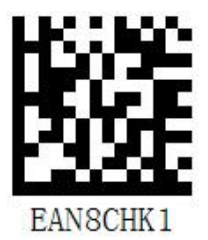

\*【Enable output check digit】

## 6.9.3.Read 2-digit Extension Code

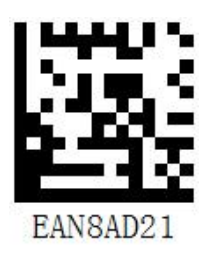

【Enable read 2-digit extension code】

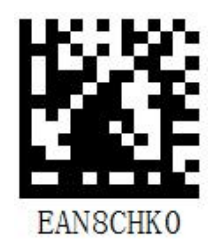

【Disable output check digit】

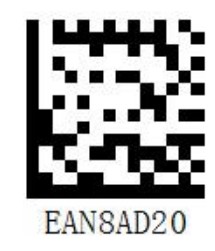

\* 【Disable read 2-digit extension code】

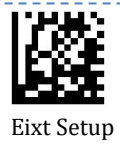

\_ \_ \_ \_ \_ \_ \_ \_

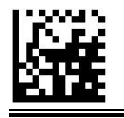

## 6.9.4. Read 5-digit Extension Code

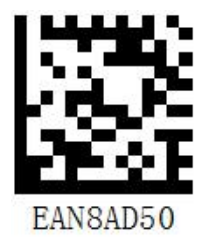

\* Disable read 5-digit extension code

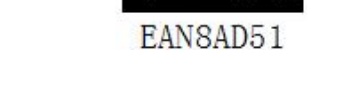

[Enable read 5-digit extension code]

## 6.9.5. Mandatory Reading Extension Code

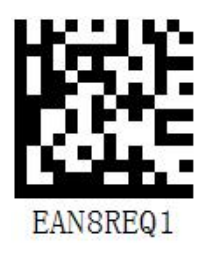

【Enable Mandatory Reading】

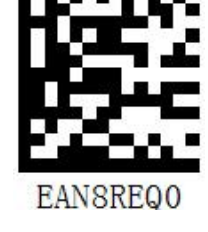

\* [ Disable Mandatory Reading ]

## 6.10. EAN-13

#### 6.10.1. **Enable/Disable Reading**

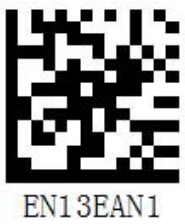

EN13EAN0

【Disable EAN13】

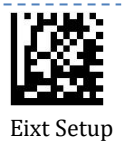

iN1 User Guide

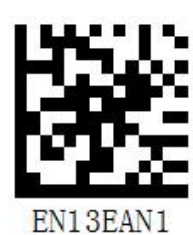

\* 【Enable EAN-13】

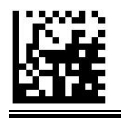

## 6.10.2. Transmit Check Character

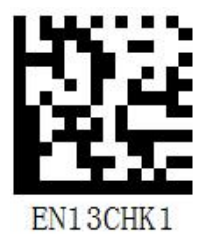

\* 【Enable output check digit】

#### 6.10.3. 2-digit Extension Code

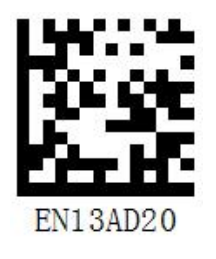

\* 【Disable read 2-digit extension code】

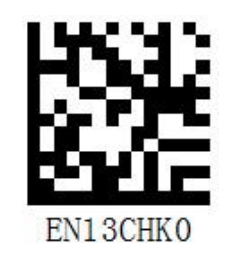

【Disable output check digit】

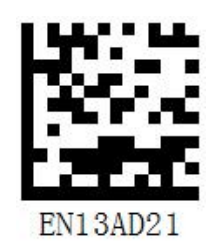

【Enable read 2-digit extension code】

#### 6.10.4. 5-digit Extension Code

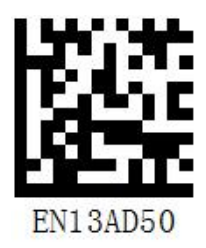

\* [ Disable read 5-digit extension code ]

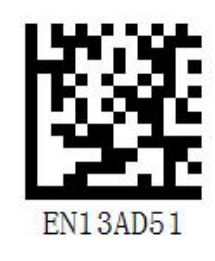

【Enable read 5-digit extension code】

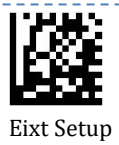

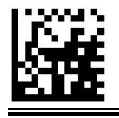

## 6.10.5. Mandatory Reading Extension Code

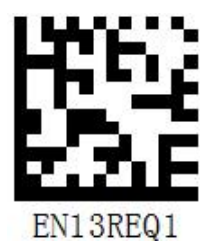

[Enable Mandatory Reading]

#### 6.11. UPC-A

#### 6.11.1. Enable/Disable Reading

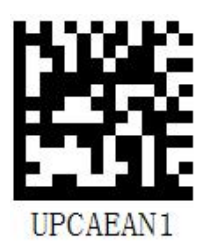

\* 【Enable read UPC-A】

#### 6.11.2. Transmit Check Character

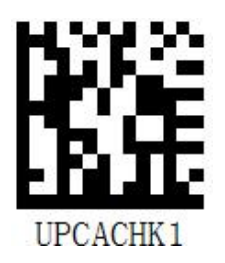

\* 【Enable output check digit】

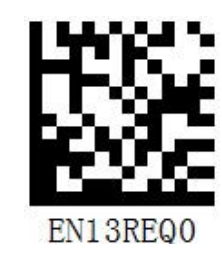

\* 【Disable Mandatory Reading】

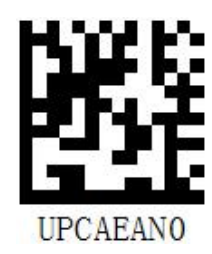

【Disable read UPC-A】

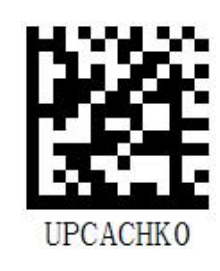

【 Disable output check digit】

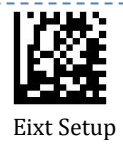

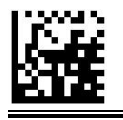

## 6.11.3. 2-digit Extension Code

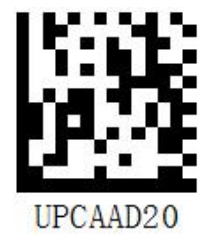

\* [ Disable read 2-digit extension code ]

## 6.11.4. 5-digit Extension Code

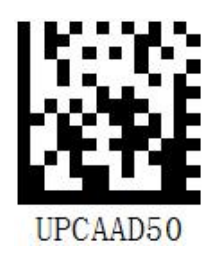

\* [ Disable read 5-digit extension code ]

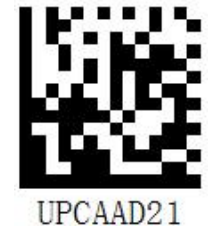

[Enable read 2-digit extension code]

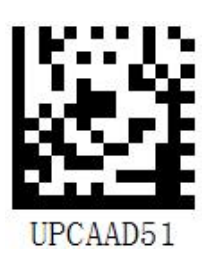

【Enable read 5-digit extension code】

## 6.11.5. Mandatory Reading Extension Code

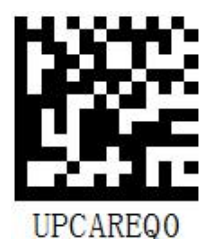

\*【 Disable mandatory reading】

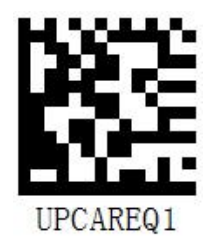

【Enable mandatory reading】

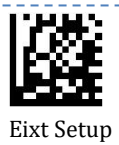

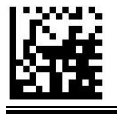

## 6.11.6. Send Leading Characters

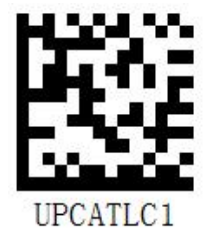

\* 【Enable to send leading characters】

## 6.12. UPC-E

#### 6.12.1. Enable/Disable Reading

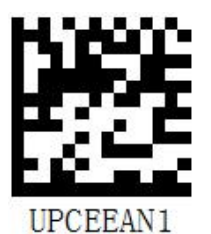

\* **【**Enable UPC-E **】** 

#### 6.12.2. Transmit Check Character

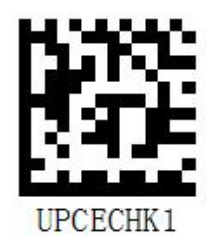

\* Output check digit ]

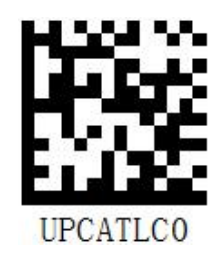

【Disable to send leading characters】

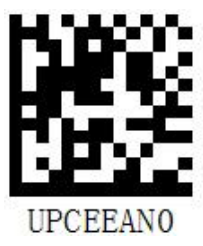

【Disable UPC-E】

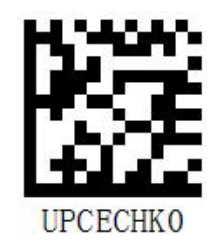

【 Do not output check digit】

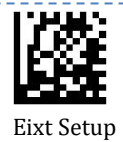

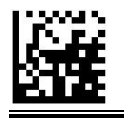

## 6.12.3. 2-digit Extension Code

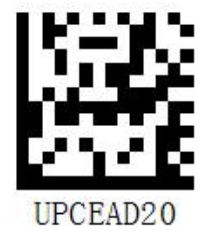

\* 【Unable to read 2-digit extension code】

#### 6.12.4. 5-digit Extension Code

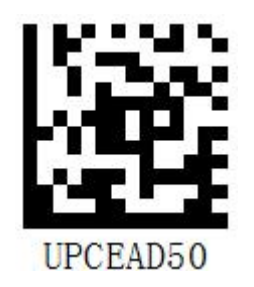

\*【Unable to read 5-digit extension code】

## 6.12.5. Mandatory Reading Extension Code

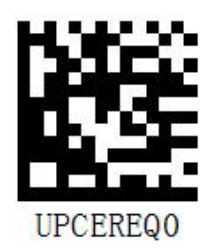

\* 【Not Mandatory Reading】

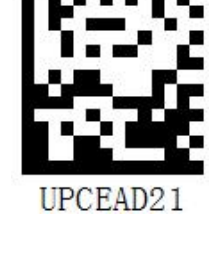

【Read 2-digit extension code】

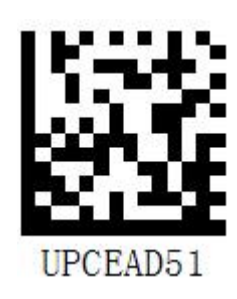

【Read 5-digit extension code】

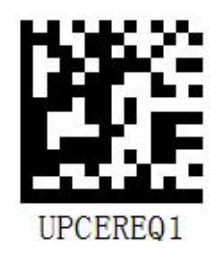

【Compulsory Reading】

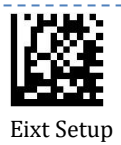

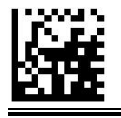

## 6.12.6. Send Leading Characters

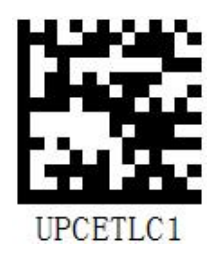

\* Send leading characters 】

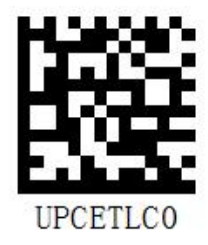

【 Do not send leading characters】

## 6.13. IATA 2 of 5

## 6.13.1. Enable/Disable Reading

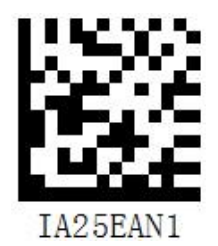

[Allow Reading]

IA25EAN0

\* 【Prohibit Reading】

#### 6.13.2. Transmit Check Character

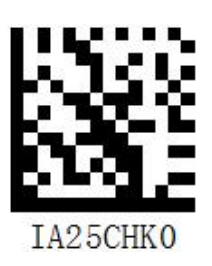

\* 【No check】

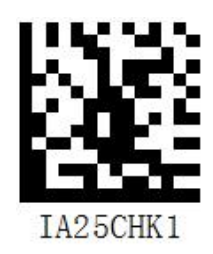

【Check and output check digit】

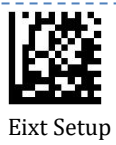

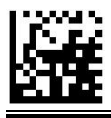

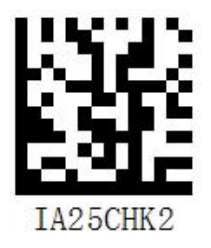

【Check but not output check digit】

## 6.14. Code93

## 6.14.1. Enable/Disable Reading

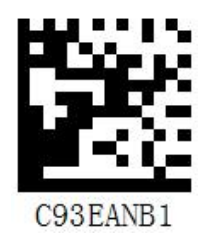

\* Enable Code93

# C93EANB0

[Disable Code93]

## 6.15. Code 11

#### 6.15.1. Enable/Disable Reading

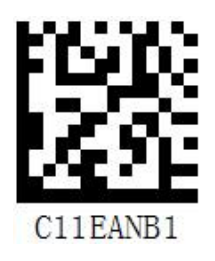

\* 【Enable Code11】

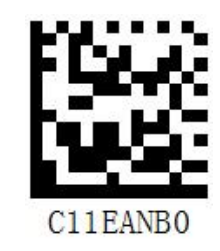

【Disable Code11】

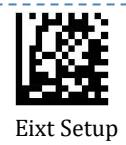

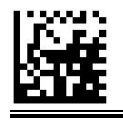

#### 6.15.2. Transmit Check Character

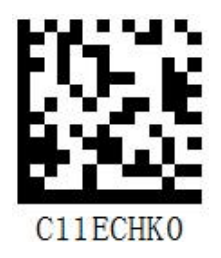

\* 【No verification】

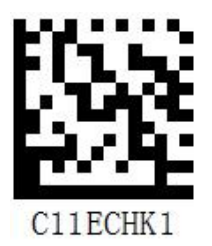

One check

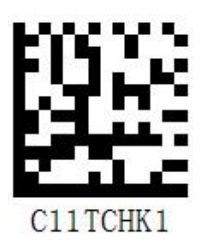

\* 【Output check digit】

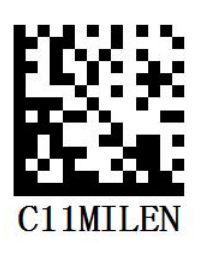

【Set the minimum reading length】

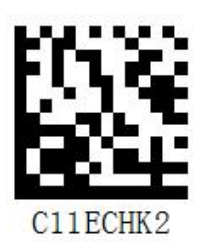

【Two check】

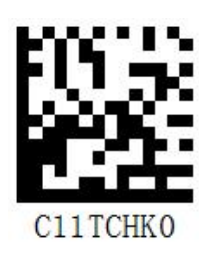

【 Do not output check digit】

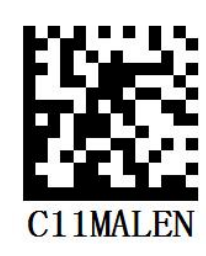

【Set the maximum reading length】

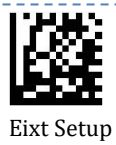

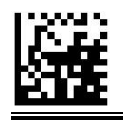

## 6.16. Plessey

#### 6.16.1. Enable/disable reading

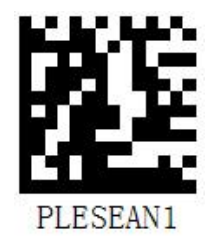

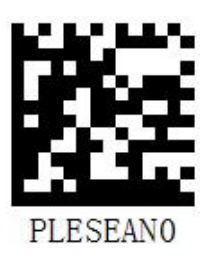

\* [ Enable Plessey ]

【Disable Plessey】

## 6.16.2. Transmit Check Character

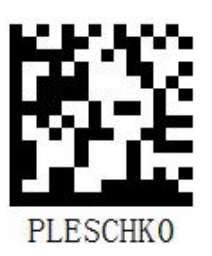

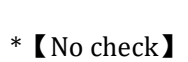

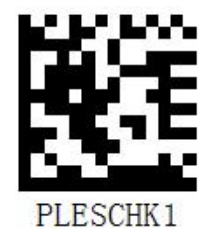

【Check and output check digit】

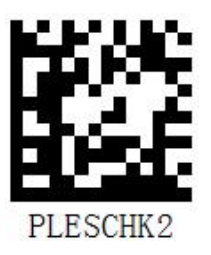

【Check but not output check digit】

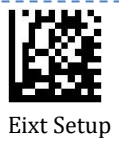

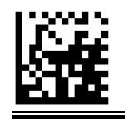

## 6.17. MSI Plessey

## 6.17.1. Enable/Disable Reading

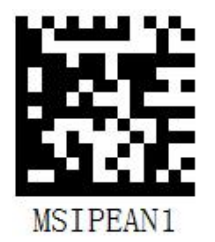

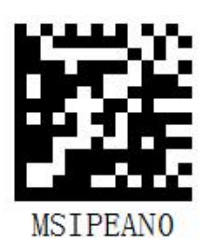

\* 【Enable MSI Plessey】

【Disable MSI Plessey】

## 6.17.2. Transmit Check Character

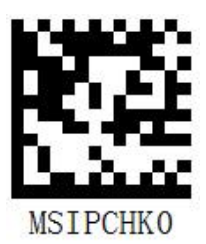

[No verification]

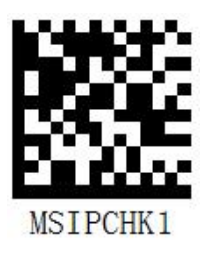

\* One-digit verification ]

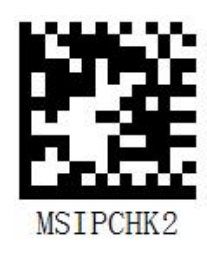

Two-digit verification

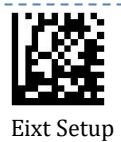

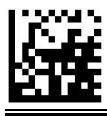

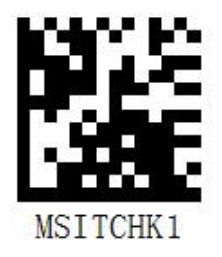

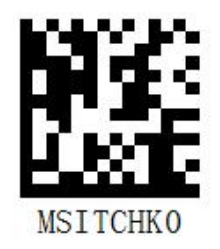

\* Output check digit ]

【Do not output check digit】

## 6.18. Matrix 2 of 5

## 6.18.1. Enable/Disable Reading

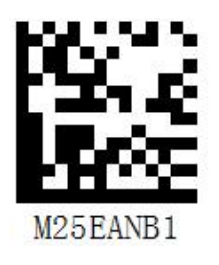

\* [Enable Matrix 2 of 5]

# M25EANB0

[Disable Matrix 2 of 5]

## 6.18.2. Transmit Check Character

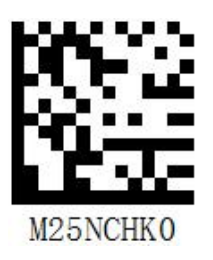

M25TCHK1

\* [ Do not Transmit Matrix 2 of 5 Check Character ] [ Transmit Matrix 2 of 5 Check Character ]

54

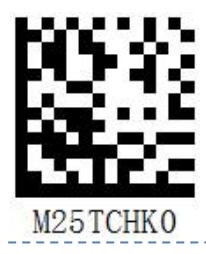

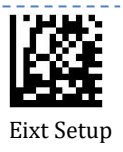

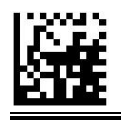

【Check but not output check digit】

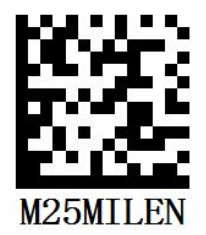

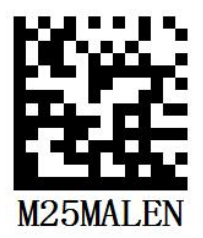

[Set the minimum reading length]

【Set the maximum reading length】

## 6.19. GS1 DataBar

## 6.19.1. Enable/Disable Reading

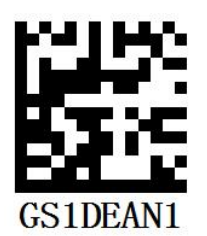

\* **[**Enable GS1 Databar **]** 

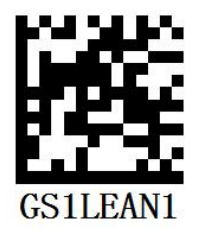

【Limited type allows reading】

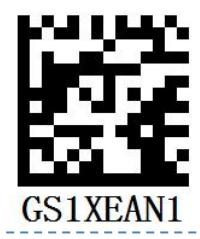

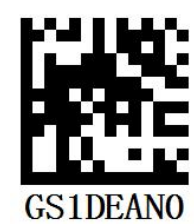

【Disable GS1 Databar】

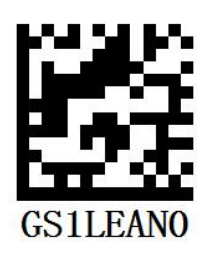

【Restricted type prohibits reading】

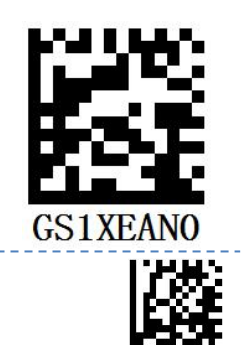

Eixt Setup

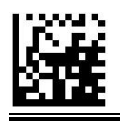

【Enable Extended Reading】

【Disable Extended Reading】

## 6.20. QR Code

## 6.20.1. Enable/Disable Reading

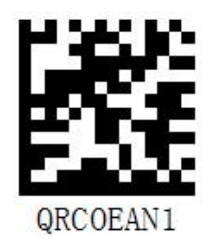

\* 【Enable QR code】

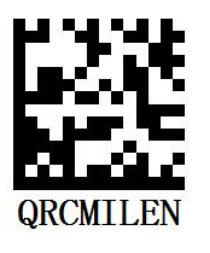

【Set the minimum reading length】

## 6.21. MicroQR

## 6.21.1. Enable/Disable Reading

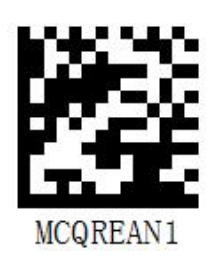

\* 【Enable MicroQR code】

-----

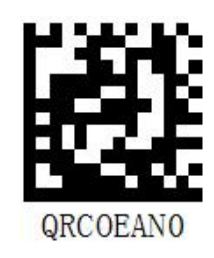

【Disable QR code】

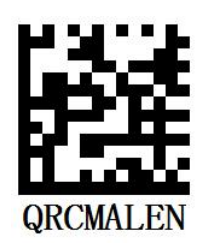

[Set the maximum reading length]

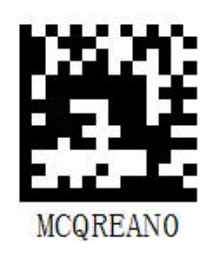

【Disable MicroQR code】

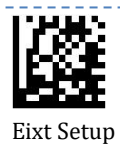

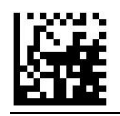

## 6.22. PDF417

#### 6.22.1. Enable/Disable Reading

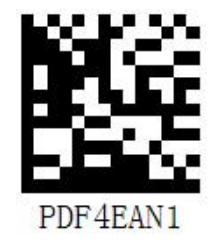

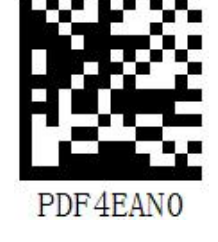

\* 【Enable PDF417】

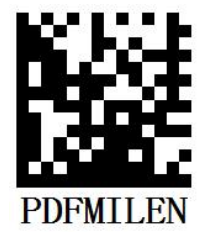

【Set the minimum reading length】

【Disable PDF417】

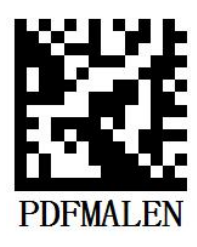

【Set the maximum reading length】

## 6.22.2. Datamatrix Enable/Disable Reading

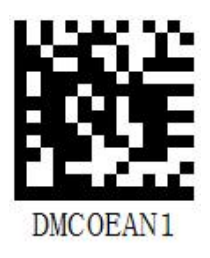

\* 【Enable Datamatrix】

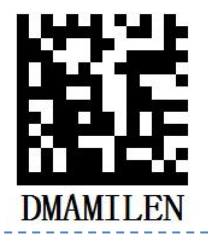

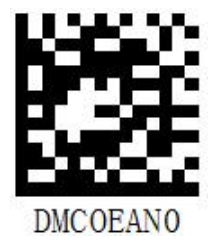

【Disable Datamatrix】

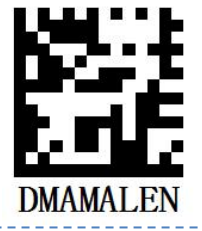

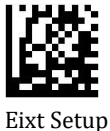

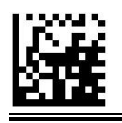

【Set the minimum reading length】

【Set the maximum reading length】

## 6.23. Aztec Code

## 6.23.1. Enable/Disable Reading

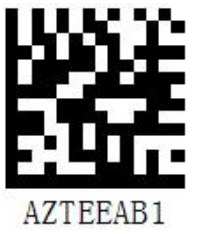

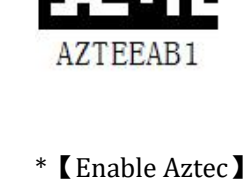

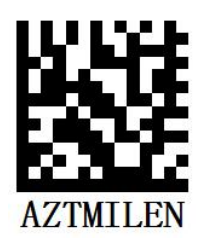

【Set the minimum reading length】

## 6.24. Han Xin

## 6.24.1. Enable/Disable Reading

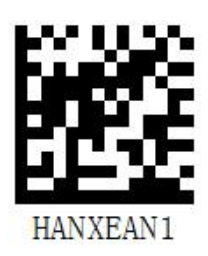

\* 【Enable Hanxin】

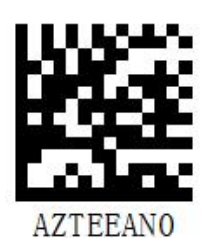

【Disable Aztec】

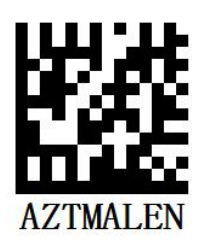

[Set the maximum reading length]

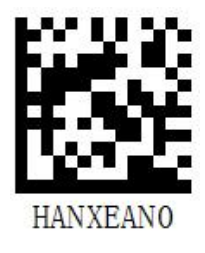

【Disable Hanxin】

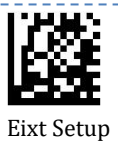

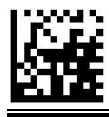

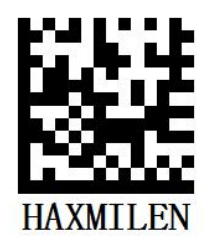

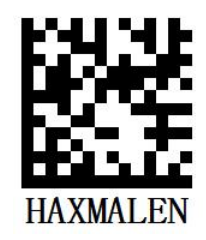

【Set the minimum reading length】

【Set the maximum reading length】

## 6.25. Maxi Code

## 6.25.1. Enable/Disable Reading

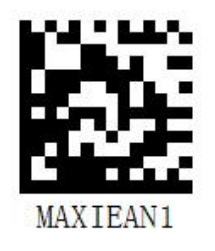

\* 【Enable Maxi Code】

# 6.26. Grid Matrix

## 6.26.1. Enable/Disable Reading

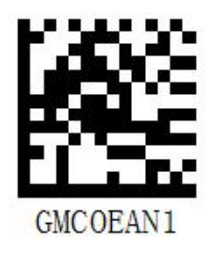

\* 【Enable Grid Matrix】

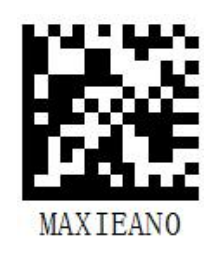

【Disable Maxi Code】

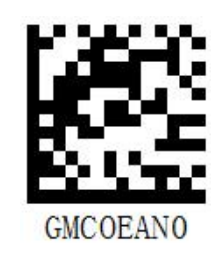

【Disable Grid Matrix】

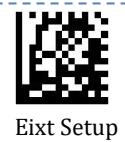

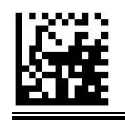

## 6.27. MicroPDF417

#### 6.27.1. Enable/Disable Reading

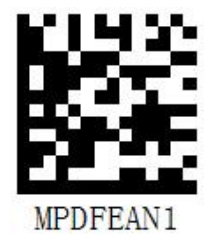

\* [Enable Micro PDF417]

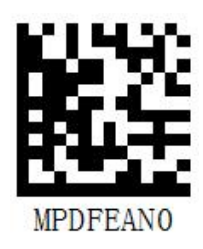

【Disable Micro PDF417】

# **Chapter7 Appendix 1 Data Code**

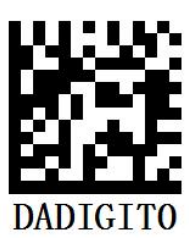

【data code 0】

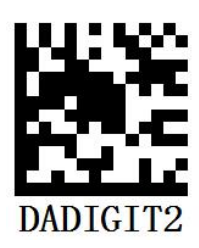

【Data Code 2】

\_\_\_\_\_

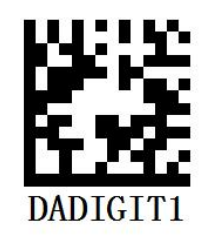

[Data code 1]

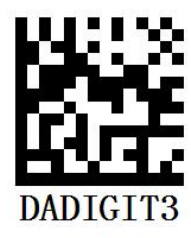

[Data code 3]

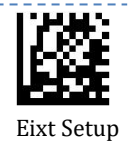

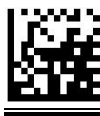

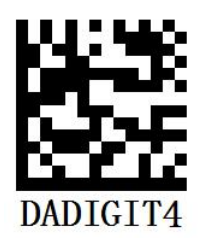

【Data code 4 】

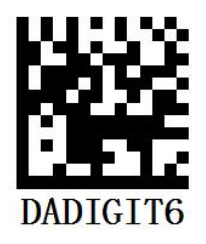

【Data code 6 】

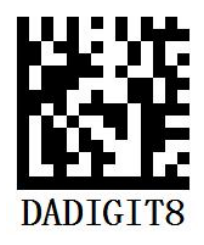

【Data code 8 】

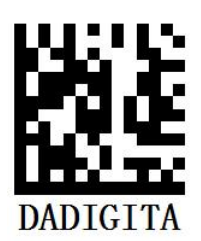

【Data Code A】

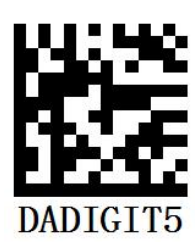

【Data code 5 】

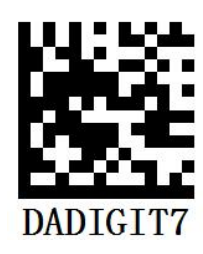

【Data code 7 】

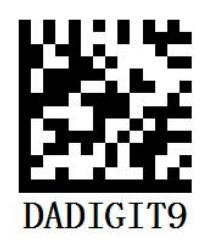

【Data code 9 】

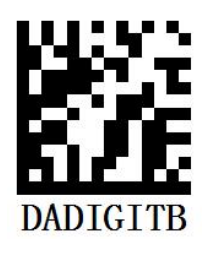

【Data code B】

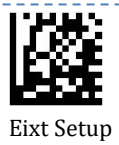

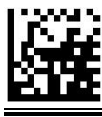

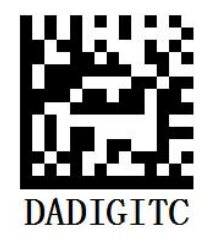

【Data Code C 】

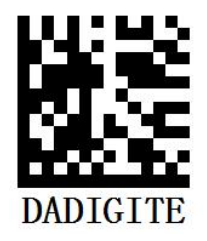

【Data Code E 】

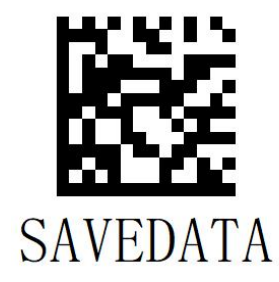

[ Save ]

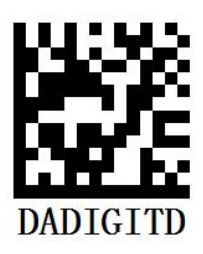

【Data Code D 】

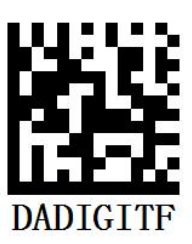

【Data Code F 】

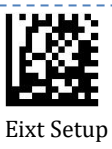

## **Chapter8 Image Config Tool User Guide**

The professional software,ImageConfigTool will be offered to adapt the scanner's parameters for better reading performance on each client's specific DMP code.

| Image Config Tool      | - 🗆 X                           |
|------------------------|---------------------------------|
| Serial Port            | Image Settings                  |
| ♥ USB_CDC              | min Exp: 10                     |
| ○ TTL_232              | Max Exp 800                     |
| Com Hum: COM2( ~~      | gain: 3                         |
| Connect                | Target: 90                      |
| Scan the below code to | Current: 150                    |
| connect the device     | Capture Mode:Continuor ~        |
| <b>的</b> 新             | Start To Capture Save The Image |
| <u>9558</u>            | Save The Parameters Clear       |
| L                      |                                 |
|                        |                                 |

The procedures as below:

#### Step 1:

Choose the USB\_CDC serial port and scan the below barcode to enter the capture page ;

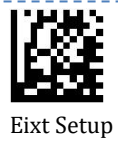

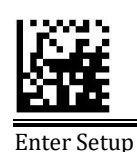

| Image Config Tool        | - 🗆 X                           |
|--------------------------|---------------------------------|
| Serial Port              | Image Settings                  |
| • VSB_CDC                | min Exp: 🔰 10                   |
| O TIL_232                | Max Exp 🛛 🖡 800                 |
| Com Hun:                 | gain: 3                         |
| Connect                  | Target: 90                      |
| can the below code to    | Current:                        |
| onneot the device Step 1 | Capture Mode Continuou ~        |
|                          | Start To Capture Save The Image |
| 65538                    | Save The Parameters Clear       |
| L                        |                                 |
|                          |                                 |

#### Step 2: Click the button "Start to Capture"

| Image Config Tool      | - o x                           |
|------------------------|---------------------------------|
| Serial Port            | Image Settings                  |
| • VSB_CDC              | min Exp: 📒 10                   |
| O TTL_232              | Max Exp 🛛 📕 800                 |
| Com Num:               | gain: 🔰 3                       |
| Connect                | Target: 90                      |
| Scan the below code to | Current: 150                    |
| connect the device     | Capture Lode Continuou ~        |
|                        | Step 2                          |
|                        | Start To Capture Save The Image |
|                        | Save The Parameters Clear       |
|                        | A                               |
|                        | *                               |

#### Step 3:

Place the barcode you need to read in the range of the scanner, and adjust the parameters appropriately according to the image quality until the barcode could be read successfully and smoothly.

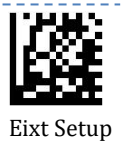

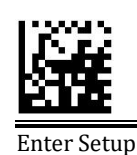

#### Image Config Tool -× Serial Port Image Settings O VSB\_CDC min Exp: 📒 10 00000 O TTL\_232 Max Exp 541 Com Num: 3 gain: Target: 109 150 Current: Scan the below code to connect the device Capture Mode: Continuou ~ Stop To Capture Save The Image Save The Parameters Clear

#### Step 4:

Click the button "Stop to Capture" and click the button "Save the Parameters"

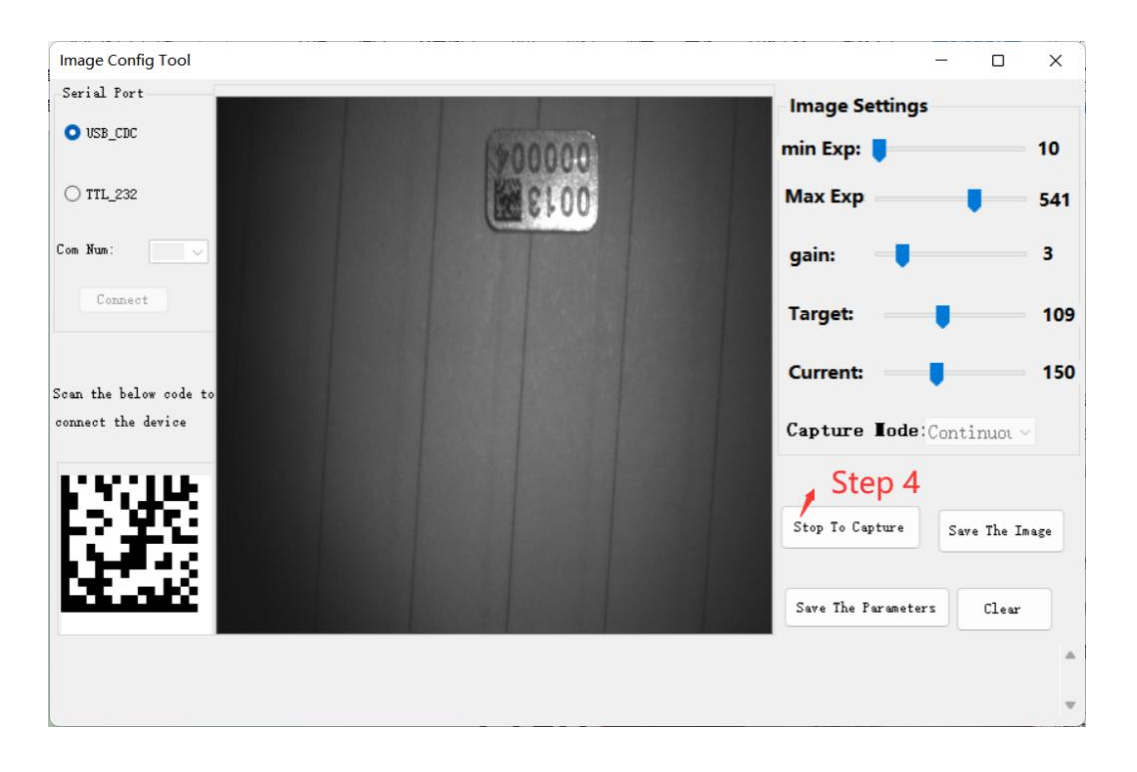

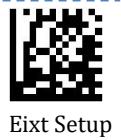

\_\_\_\_\_

\_ \_ \_ \_ \_ \_ \_ \_ \_

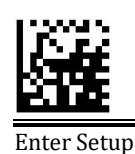

#### Image Config Tool × Serial Port Image Settings O USB\_CDC 10 min Exp: 📒 O TTL\_232 Max Exp 800 Com Num: 3 gain: Target: 90 150 Current: Scan the below code to connect the device Capture Mode: Continuou ~ Start To Capture Save The Image Step 5 Save The Parameters Clear

#### Note:

Please click the "stop to capture" first then click "Save the Parameter", otherwise, the image tool will remind you "please stop acquiring images first".

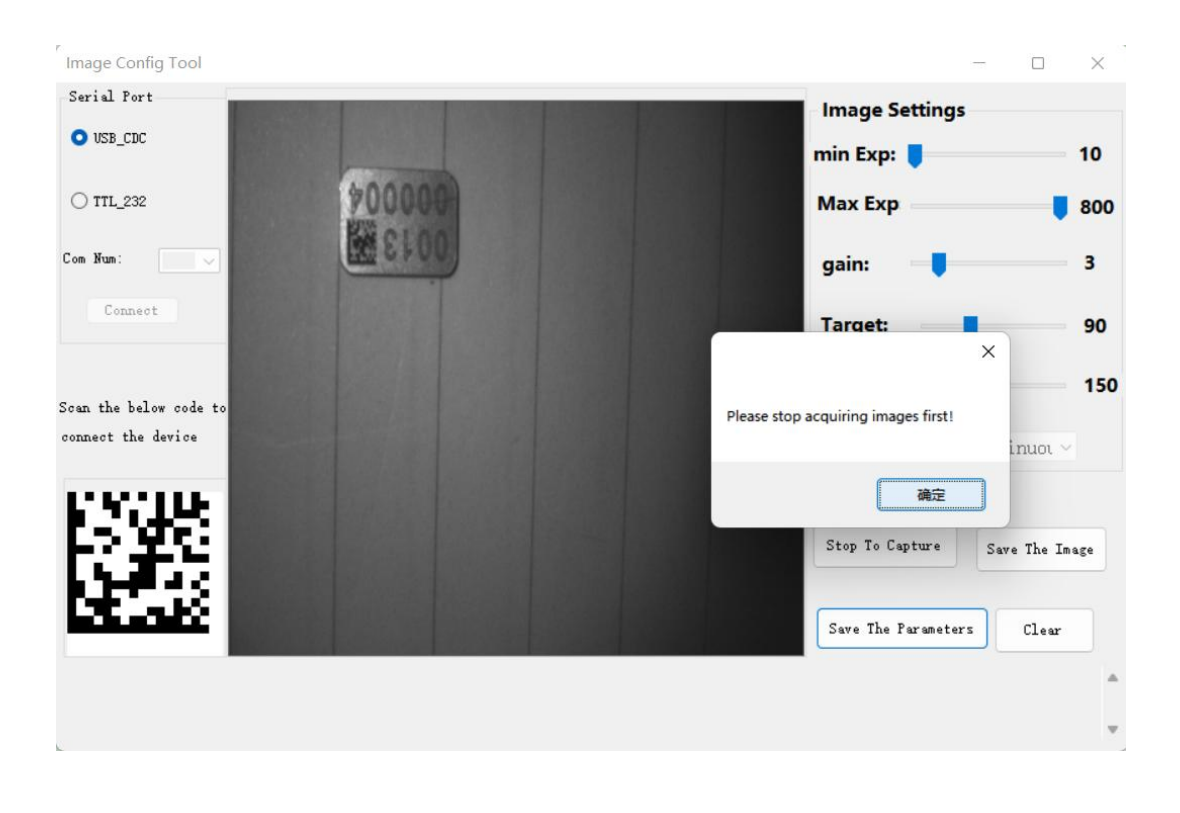

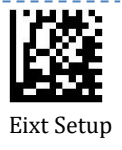

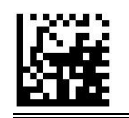

For any further support, please contact <a href="mailto:support@rtscan.net">support@rtscan.net</a>.

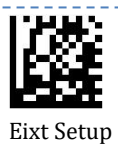